# IBM Encryption Expert installation and setup and integration with DB2

Lab Exercises

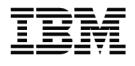

Catalog Number

© Copyright IBM Corporation, 2010

US Government Users Restricted Rights - Use, duplication or disclosure restricted by GSA ADP Schedule Contract with IBM Corp.

# Contents

| LAB 1       | SETU  | P OF NETWORKING                                                            | 6  |
|-------------|-------|----------------------------------------------------------------------------|----|
|             | 1.1   | STARTING THE VM IMAGE                                                      | 6  |
|             | 1.2   | ADD A VIRTUAL NETWORK                                                      | 6  |
|             | 1.3   | Test networking                                                            | 8  |
| LAB 2       | INST  | ALLING ENCRYPTION EXPERT SERVER                                            | 9  |
|             | 2.1   | INSTALL THE ENCRYPTION EXPERT SERVER                                       | 9  |
|             | 2.2   | GENERATE THE CERTIFICATE AUTHORITY                                         | 10 |
|             | 2.3   | LOGIN AND SET DEFAULT ADMIN PASSWORD                                       |    |
|             | 2.4   | INSTALL THE LICENSE KEY                                                    | 15 |
| LAB 3       | CREA  | TING A SECURITY DOMAIN AND USERS                                           |    |
|             | 3.1   | CREATE A SECURITY DOMAIN, DOMAIN ADMINISTRATOR, AND SECURITY ADMINISTRATOR |    |
| LAB 4       | ADMI  | NISTERING HOSTS, POLICIES, AND KEYS                                        |    |
|             | 4.1   | CREATE AN ENCRYPTION KEY                                                   | 24 |
|             | 4.2   | INSTALL AND REGISTER HOST                                                  |    |
|             | 4.3   | ENABLE AGENT COMMUNICATION                                                 | 30 |
|             | 4.4   | CREATE A POLICY                                                            |    |
| LAB 5       | ENCR  | RYPTING DATA THE BASICS                                                    | 49 |
|             | 5.1   | CREATE A GUARD POINT AND APPLY A POLICY                                    | 49 |
|             | 5.2   | TEST POLICY ACTIONS                                                        | 51 |
|             | 5.3   | APPLY USER AUTHENTICATION                                                  | 55 |
| LAB 6       | ENCR  | YPTING DB2 DATA                                                            | 65 |
|             | 6.1   | CREATE A DB2 POLICY                                                        | 65 |
|             | 6.2   | APPLY THE DB2-POLICY TO A DB2 DATABASE                                     | 68 |
| LAB 7       | ENCR  | RYPTING DB2 BACKUPS                                                        | 72 |
| APPENDIX A. | ΝΟΤΙΟ | CES                                                                        | 79 |
| APPENDIX B. | TRAD  | DEMARKS AND COPYRIGHTS                                                     | 81 |

# Overview

In the following exercises participants will gain hands on experience with implementing IBM Encryption Expert and integration of the product in a DB2 environment. The exercises will focus on the main tasks required of an implementation with focus on understanding the how the technologies work and can be used to protect important assets.

## Introduction

To follow the lab exercises no prior knowledge of Encryption Expert or DB2 are required. However, having a basic understanding of how encryption technologies work and the need for encryption key management are useful in understanding how the technologies can be leveraged to solve data security requirements.

## Requirements

All lab material is based on two provided VM Ware images:

Rh5-u3-i386-server – Is a 32 bit Linux server that will be the administration server portion of the solution

Rh5-u3-x64-agent – Is a 64 bit Linux server that will be the DB2 server where the encryption of data will take place.

To run these VM Ware images you will need VM Ware Workstation 6.5 or higher and a Windows host machine capable of running 64bit software. It is <u>not</u> required that your Windows Host OS be 64bit but your processor architecture must support 64bit processing.

To check if your system can support running the 64 bit guest download and execute a utility from VM Ware or may have been provided as part of the PoT download.

Processor Check for 64-Bit Compatibility:

http://downloads.VMware.com/d/details/processor\_check\_5\_5\_dt/dCpiQGhkYmRAZQ==

It addition to being 64 bit capable you may need to set a BIOS setting to enable hardware assisted virtual technology. To detect if your chipset is capable and is turned on you can download the following tool from Microsoft or it may have been provided as part of the PoT download.

VT Bios check:

http://www.microsoft.com/downloads/details.aspx?FamilyID=0ee2a17f-8538-4619-8d1c-05d27e11adb2&displaylang=en

# Icons

The following symbols appear in this document at places where additional guidance is available.

| lcon     | Purpose              | Explanation                                                                                                    |
|----------|----------------------|----------------------------------------------------------------------------------------------------|
|          | Important!           | This symbol calls attention to a particular step or command.<br>For example, it might alert you to type a command carefully<br>because it is case sensitive. |
| i        | Information          | This symbol indicates information that might not be necessary to complete a step, but is helpful or good to know.                                            |
| <b>B</b> | Trouble-<br>shooting | This symbol indicates that you can fix a specific problem by completing the associated troubleshooting information.                                          |

# Lab 1 Setup of networking

The VMware images (guests) are configured to use static IP addresses. To ensure proper communication the guests will be configured to use a custom host-only based network. At the conclusion of this lab the Linux guests will be able to ping each other by hostname while the Windows host OS will be able to ping the Linux guests by their IP addresses.

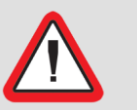

Important!

Ensure the requirements are met before beginning Lab 1.

# 1.1 Starting the VM Image

Wait to start the image until after the virtual network is added (1.2). However if prompted with the following dialog during startup, **I moved it** must be selected:

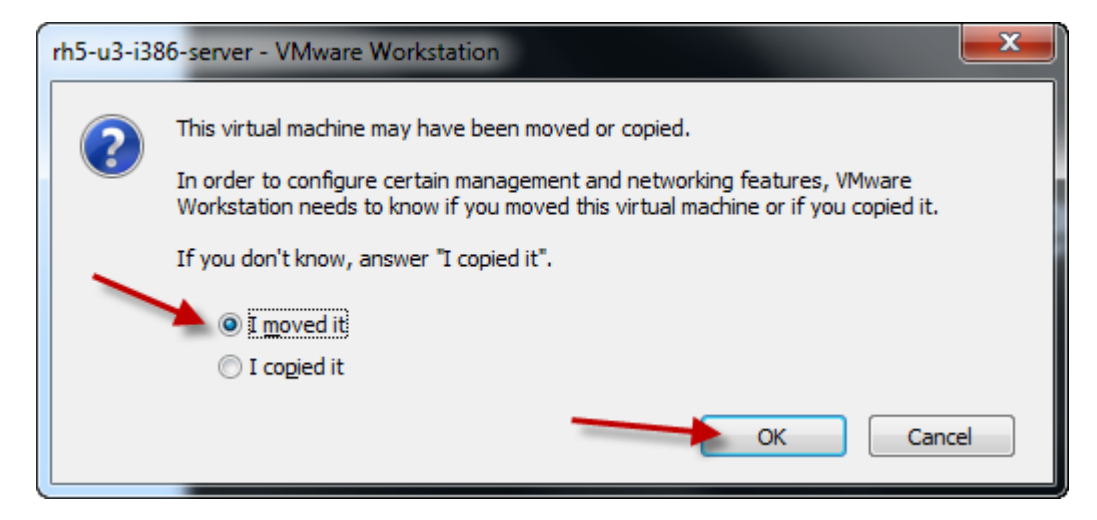

# 1.2 Add a virtual network

The Linux guests are configured to use a virtual VMware virtual switch (VMnet2) with an IP address range of 192.168.100.xxx. Configure the virtual switch as follows:

\_\_1. Open the Virtual Network Editor, Edit > Virtual Network Editor

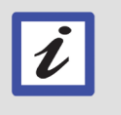

#### VMware Workstation 7.1 screen capture

The included screen captures are based on VMware Workstation 7.1 other version GUI interfaces may look different.

#### Troubleshooting

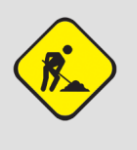

If are using VMWare Player 3.1 the Virtual Network Editor, vmnetcfg.exe must be added. The executable vmnetcfg.exe is available as one of the download files included with images. Place the vmnetcfg.exe file in c:\program files\VMware\vmware player directory and launch the virtual network editor from there.

- \_\_\_2. Alter VMnet2 adding the following attributes
  - Type Host-only
  - Subnet IP 192.168.100.0
  - Subnet Mask 255.255.255.0

The output should be similar to the following VMware workstation 7.1 capture.

| vame                                                     | Туре            | External Connection           | Host Connection                                 | DHCP    | Subnet Address      | 1  |  |
|----------------------------------------------------------|-----------------|-------------------------------|-------------------------------------------------|---------|---------------------|----|--|
| /Mnet0                                                   | Bridged         | Auto-bridging                 | -                                               | -       | -                   |    |  |
| /Mnet1                                                   | Host-only       | -                             | Connected                                       | Enabled | 192.168.242.0       |    |  |
| VMnet2                                                   | Host-only       | -                             | Connected                                       | Enabled | 192.168.100.0       | -  |  |
| VMnet3                                                   | Custom          | -                             | -                                               | -       | 192.168.138.0       |    |  |
| VMnet4                                                   | Custom          | -                             | -                                               | -       | 192.168.8.0         |    |  |
| VMnet5                                                   | Custom          | -                             | -                                               | -       | 192.168.182.0       |    |  |
| VMnet6                                                   | Custom          | -                             | -                                               | -       | 192.168.73.0        |    |  |
| VMnet7                                                   | Custom          | -                             | -                                               | -       | 192.168.56.0        |    |  |
| VMnet8                                                   | NAT             | NAT                           | Connected                                       | Enabled | 192.168.233.0       | 1  |  |
|                                                          |                 |                               |                                                 |         |                     | 5  |  |
| Bridge                                                   | ed to: Autor    | natic                         |                                                 | Ŧ       | Automatic Settings. | •• |  |
| NAT (                                                    | shared host's   | IP address with VMs)          |                                                 |         | NAT Settings        |    |  |
| Host-                                                    | only (connect   | VMs internally in a private n | etwork)                                         |         |                     |    |  |
| Conne                                                    | ect a host virt | ual adapter to this network   |                                                 |         |                     |    |  |
| Host virtual adapter name: VMware Network Adapter VMnet2 |                 |                               |                                                 |         |                     |    |  |
|                                                          |                 |                               |                                                 |         |                     |    |  |
|                                                          |                 |                               |                                                 |         |                     |    |  |
| Use lo                                                   |                 |                               | Subnet IP: 192.168.100.0 Subnet mask: 255.255.0 |         |                     |    |  |

# 1.3 Test networking

All networking must be working in order to perform the succeeding labs. Test communication between the guests and host.

- 1.3.1 Test guest connectivity
- \_\_1. Login into each guest and perform the following steps:

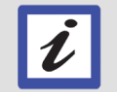

**ID and Password** Root's password is "password".

\_\_a. From each guest, ping each guest by hostname and IP address

ping rh5-u3-i386-server ping 192.168.100.10 ping rh5-u3-x64-agent ping 192.168.100.11

- 1.3.2 Test host (Windows) connectivity
  - \_\_b. From the Windows host ping the guests by IP address

ping 192.168.100.10

ping 192.168.100.11

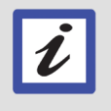

#### Console or SSH interface

All commands can be performed from either the guest's terminal windows or you can use a SSH application such as putty to establish connectivity and perform the commands.

# Lab 2 Installing Encryption Expert server

The Encryption Expert server is the management piece of the solution and serves as the management interface and data store for the security solution objects. Other than installation, all management is performed via a web browser.

# 2.1 Install the Encryption Expert server

\_\_1. Login via a terminal or SSH session

ID = root

Password = password

\_\_\_2. Change to the software installation directory

cd /software/Server

\_\_3. Make the installer executable

chmod 744 install\_vor\_server

\_\_\_4. Execute the installation script

./install\_vor\_server

\_\_5. When prompted accept the licensing terms, advance the licensing text using the space bar.

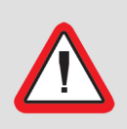

#### Important!

Installation will take several minutes. The installer may seem to hang on **installing database** and **configuring database**. Do <u>not</u> stop the install.

An example of a successful installation:

| Proot@rh5-u3-i386-server:/software/Server                                                                                                    |
|----------------------------------------------------------------------------------------------------|
| WARRANTIES INCLUDING, WITHOUT LIMITATION, THE IMPLIED WARRANTIES OF A MERCHANTABILITY, FITNESS FOR A PARTICULAR PURPOSE, TITLE, NON-INFRINGEMENT OF                                                                                                    |
| "third-party" RIGHTS, AND ANY WARRANTIES ARISING OUT OF CONDUCT OR INDUSTRY PRACTICE.                                                                                                    |
| 10. TERMINATION OF LICENSE. In the event that You fail to comply with this<br>EULA, Vormetric may terminate the license and You must destroy all copies of<br>the Software (with all other rights of both parties and all other provisions<br>of this EULA surviving any such termination). |
| Do you accept the terms of the above license agreement? $(y n)$ y                                                                                                    |
| [##] Installing database                                                                                                    |
| [###] Installing application server                                                                                                    |
| [#####] Installing Security Server components                                                                                                    |
| [#######-] Configuring database                                                                                                    |
| [########] Cleaning up                                                                                                    |
| Security Server installation complete.                                                                                                    |
| You can now ssh login as cliadmin/cliadmin123 to access the                                                                                                    |
| CLI interface to configure this security server. Run command                                                                                                    |
| "system security genca" to complete the configuration.                                                                                                    |
| [root@rh5-u3-i386-server Server]#                                                                                                    |

# 2.2 Generate the certificate authority

The Security Server uses certificates to validate the authenticity of the communicating agent as well as encrypt any information sent and received from the agent. To start this process the certificate authority must be generated.

The Security Server includes a limited shell interface. To use this interface a user, cliadmin, was created during the installation. Interfacing with the host should be limited to this ID where possible and most administration should be performed outside of initial setup should be done via the browser administration. One important step to securing the security server is to perform a hardening routine to limit the available access to the system. Documentation on hardening is provided in the administration guide. General guidance is to make the Encryption Expert Server as much like a black box as possible and to limit access to the system from both users and processes as much as possible.

#### \_\_1. Su to the cliadmin user

su - cliadmin

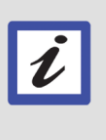

The cliadmin interface

The cliadmin interface has a very limited command structure. To see what commands you can run enter a "?". Use the "up" command to return to a previous level of the commands

\_\_\_2. Change to system commands

system

\_\_\_3. Generate the certificate authority

security genca

When prompted to regenerate the certificates enter "yes". Accept the default values for all further prompts (the values in square brackets) by pressing **Enter**. It is not necessary to enter any values.

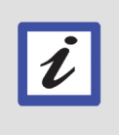

#### The certificate values

The certificate values are not necessary as the certificates will not be registered with a external certificate authority. This is a closed system where the solution application validates the authenticity of communicating hosts. An example of a successful certificate generation:

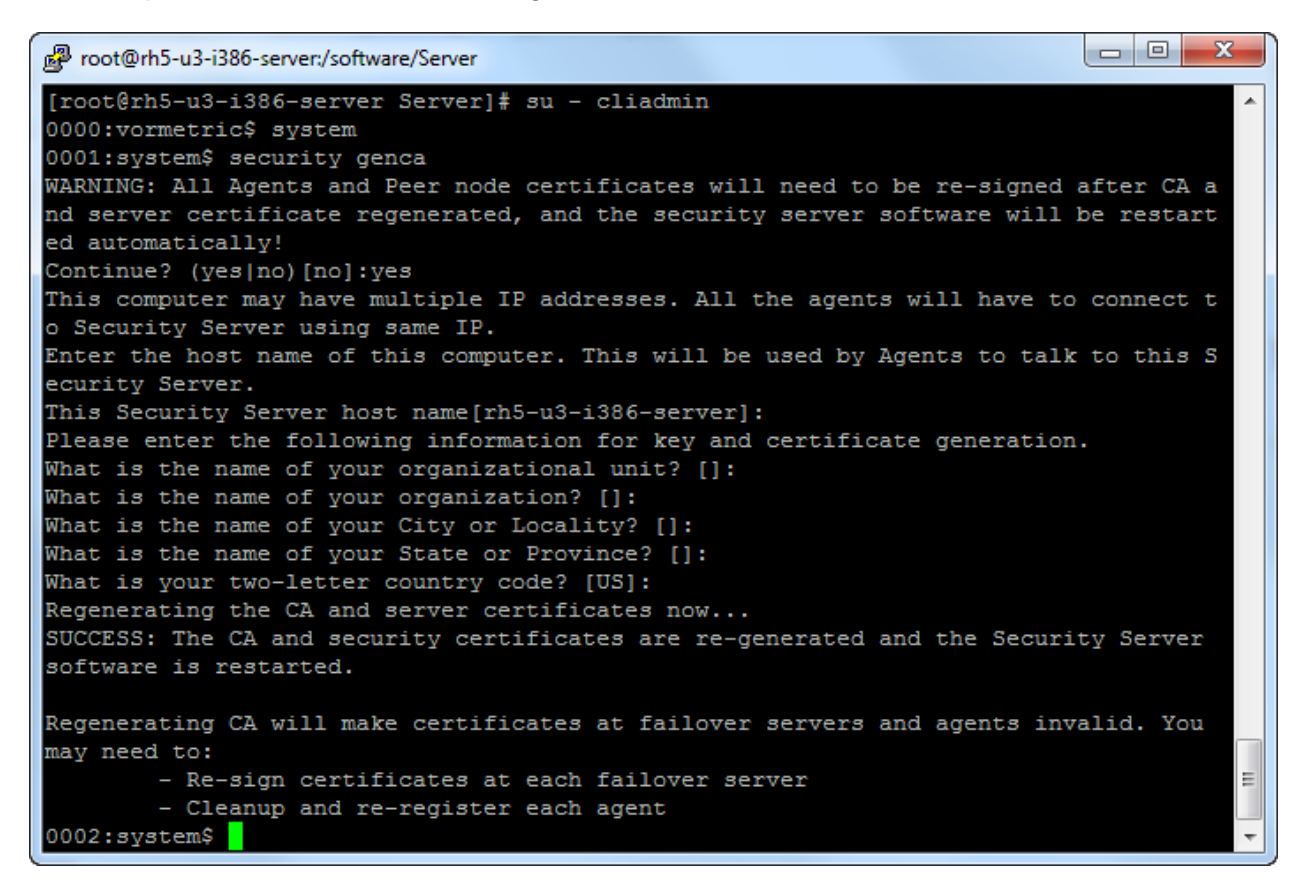

# 2.3 Login and set default admin password

After generation of the certificates, further administration is done via a Web Browser. It is recommended to use Internet Explorer for web administration as other browsers may munge the interface.

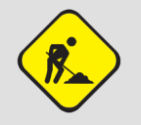

#### Troubleshooting

Java is required to work with some parts of GUI.

- \_\_\_1. Login and change the default password
  - \_\_a. Open the following address

https://192.168.100.10:8445

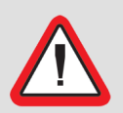

Important! The URL uses https for secure communication, be sure to include the "s". when typing the URL.

\_\_b. When prompted with a security certificate warning select, **Continue to this website**, to continue.

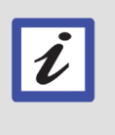

The warning message

The browser warning message can be ignored because there is not external Certificate Authority that can verify the certificate that was generated during the generate certificate process. All agent certificates are validated against the EE Server which is its own certificate authority.

\_\_\_c. Login with the default credentials

ID = admin

Password = admin123

\_\_d. You must change the default password,

Suggestion = Admin123\$

#### Password changes

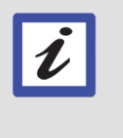

If you change the password to something other than what is suggested, it must be remembered. There is no way to reset the password without reinstalling the product. The default password rules are demanding but they are configurable. \_\_\_e. When prompted to trust the content for rh5-u3-i386-server, check the box to Always trust content from this publisher and click Yes

| Warning - Security                                                                                   | ×                |  |  |  |  |
|----------------------------------------------------------------------------------------------------|------------------|--|--|--|--|
| The web site's certificate cannot be verified. Do you want to continue?                              |                  |  |  |  |  |
| Name: 192.168.100.10<br>Publisher: rh5-u3-i386-server<br>V Always trust content from this publisher. |                  |  |  |  |  |
|                                                                                                    | Yes No           |  |  |  |  |
| The certificate cannot be verified by a trusted source.                                              | More Information |  |  |  |  |

The default starting page is the Dashboard. Depending on security administration role a differing set of tabs across the top of the page is displayed.

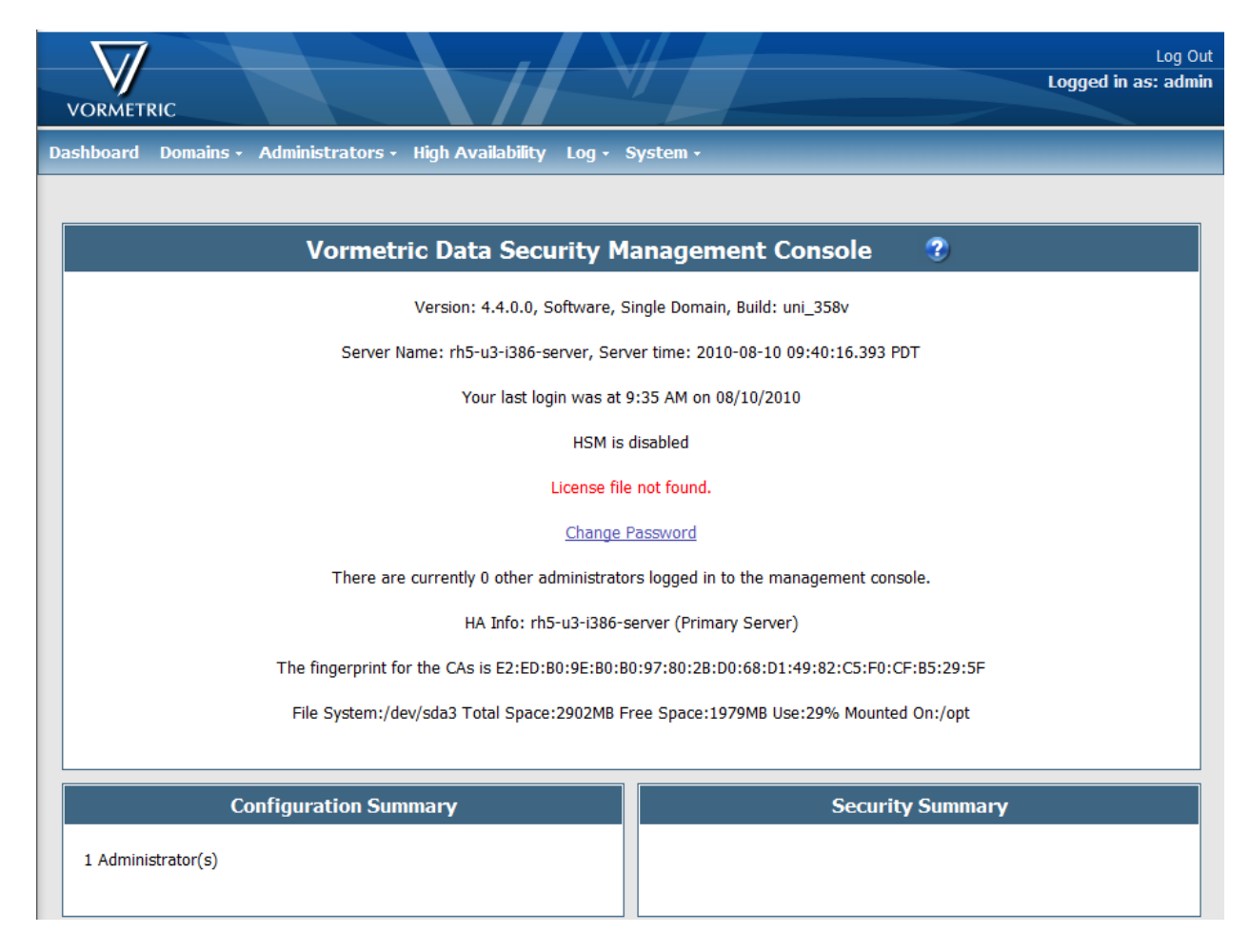

An example of the dashboard for the admin role:

# 2.4 Install the license key

The license key must be installed to add hosts to the system. A license key has been provided with image but must be pulled down to the local system for registration purposes.

- 2.4.1 Pull the license key to the local machine
- \_\_\_1. From the command line as root, start the ftp daemon

service vsftpd start

- \_\_\_2. Open a local command window Start > Run > cmd
- \_\_3. FTP the license file to the local machine

ftp 192.168.100.10

ID = wrightm

#### Password = password

```
get /software/Server/license
```

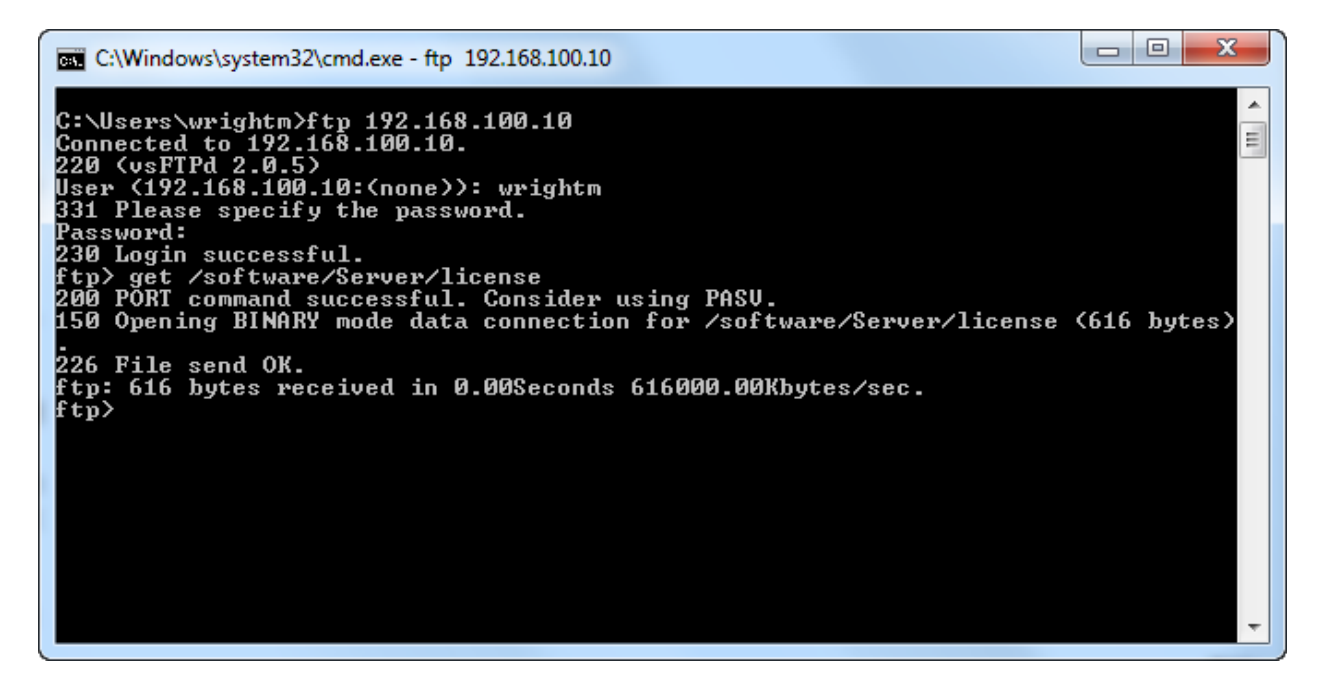

Note where you have downloaded the license file.

#### 2.4.2 Install the license key

The license key is an IBM evaluation license intended for use within IBM and should not be shared with customers outside the controlled educational or PoT environment.

\_\_1. From the System tab select License

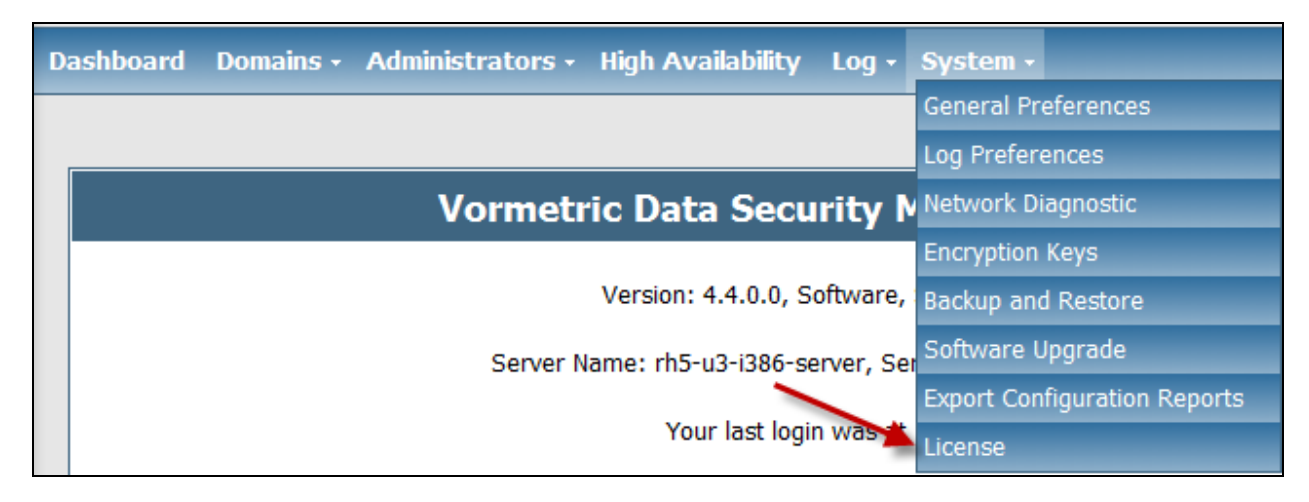

\_\_2. Click the **Upload License File** 

| 1 License               |                     |
|-------------------------|---------------------|
|                         |                     |
| 📜 Details               |                     |
| License file not found. |                     |
|                         | Upload License File |

\_\_3. Click the **Browse** button and navigate to and select the downloaded license file and click **Ok** 

| 📜 Upload     |                              |           |
|--------------|------------------------------|-----------|
| License File | C:\Users\wrightm\lice Browse |           |
|              |                              | Ok Cancel |

The License File detail is displayed.

| 1 License          |           |                               |                     |
|--------------------|-----------|-------------------------------|---------------------|
|                    |           |                               |                     |
| 📜 Details          |           |                               |                     |
| Issued To          | IBM-EVAL  |                               |                     |
| Maximum FS Agents  | Unlimited | FS Agent License Expiry Date  | None                |
| Maximum DB2 Agents | Unlimited | DB2 Agent License Expiry Date | None                |
| Maximum IDS Agents | Unlimited | IDS Agent License Expiry Date | None                |
|                    |           |                               | Upload License File |

# Lab 3 Creating a security domain and users

Security domains are silos of security administration. It allows for large organizations that may desire or need separation of security administration to configure different users to have security roles only within their participating domain of security. For most purposes and for the lab exercises there will be a single domain, testdomin.

# 3.1 Create a security domain, domain administrator, and security administrator

There are three administrator types System, Domain, and Security.

- System administrators are responsible for adding administrator IDs to the system, configuring the system's logging and high availability, and creating domains.
- Domain administrators are responsible for assigning roles to IDs within a domain
- Security administrator and responsible for implementing their assigned roles (ie.. creating keys, creating polices, managing hosts).

Security administrators perform the more regular routines of implementing encryption on managed systems.

- 3.1.1 Create a domain administrator
- \_\_\_4. If not already done so login as admin
- \_\_5. Select the Administrators tab
- \_\_6. Click the **Add button**

| Dashboard Domains - A | dministrators - | High Availability | Log • | System - |
|-----------------------|-----------------|-------------------|-------|----------|
| & Administrators      |                 |                   |       |          |
|                       |                 |                   |       |          |
| Select All View 20    | •               |                   |       |          |
| Add Delete            |                 |                   |       |          |
| Selected              | Login           | User Type         |       |          |
|                       | admin           | System Administra | tor   |          |
| Add Delete            |                 |                   |       |          |
|                       |                 |                   |       |          |

\_\_\_7. Create the domain administrator account with the following details and click **Ok** 

Login = domadmin

Description = domain administrator

Password = Domadmin123\$

User Type = Domain Administrator

| 💄 Add Administrator                                    |                                                                                                    |           |
|--------------------------------------------------------|----------------------------------------------------------------------------------------------------|-----------|
|                                                        |                                                                                                    |           |
| 🤰 Details                                              |                                                                                                    |           |
| * Login<br>Description                                 | domadmin<br>domain administrator                                                                                                    |           |
| <ul> <li>Password</li> <li>Confirm Password</li> </ul> | •••••                                                                                                    |           |
| User Type                                              | <ul> <li>System Administrator</li> <li>Domain Administrator</li> <li>Security Administrator</li> <li>Domain and Security Administrator</li> </ul> |           |
|                                                        | © All                                                                                                    | OK Cancel |

- 3.1.2 Create a security administrator
- \_\_1. Select the Administrators tab
- \_\_\_2. Click the **Add button**
- \_\_3. Create the security administrator account with the following details and click **Ok**

Login = secadmin

Description = security administrator

Password = Secadmin123\$

User Type = Security Administrator

| 2 Add Administrator                                                                                           |                                                                                                    |           |
|----------------------------------------------------------------------------------------------------|----------------------------------------------------------------------------------------------------|-----------|
| 🤰 Details                                                                                                    |                                                                                                    |           |
| <ul> <li>Login</li> <li>Description</li> <li>Password</li> <li>Confirm Password</li> <li>User Type</li> </ul> | secadmin<br>curity administrator<br>•••••••<br>• System Administrator<br>• Domain Administrator<br>• Security Administrator<br>• Domain and Security Administrator<br>• All |           |
|                                                                                                    |                                                                                                    | OK Cancel |

- 3.1.3 Create domain and add users to domain
- \_\_1. Click the **Domains** tab
- \_\_\_2. Click the **Add** button

| Dashboard | Domains + | Administrato | rs - High Availability | Log - System - |
|-----------|-----------|--------------|------------------------|----------------|
| 🔂 Don     | nains     |              |                        |                |
|           |           |              |                        |                |
| Add De    | l View    | 20 -         |                        |                |
| Selected  |           | Name         | Description            | Domain Adr     |
| Add De    | elete     |              |                        |                |

\_\_\_3. Enter the following domain information and click the **Assign** button

Domain Name = testdom

Description = test domain

| 률 Add Domain         |             |   |           |
|----------------------|-------------|---|-----------|
|                      |             |   |           |
| 🚑 Add Domain         |             |   |           |
| *Domain Name         | testdom     | ] |           |
| Description          | test domain | ] |           |
| Domain Administrator | Assign      |   |           |
|                      |             |   | Ok Cancel |

\_\_\_4. Select the radio button next to the **domadmin** ID and click the **Assign to Domain** button

| Dashboard | Domains +   | Administrators - | High Availability | Log - | System - |
|-----------|-------------|------------------|-------------------|-------|----------|
| 🧶 Adr     | ninistrator | s                |                   |       |          |
|           |             |                  |                   |       |          |
| View      | 20 🔻        |                  |                   |       |          |
| Assign to | o Domain    |                  |                   |       |          |
| Selected  |             | -                |                   |       | Login    |
|           |             |                  |                   |       | domadmin |
| Assign to | o Domain 🗡  |                  |                   |       |          |

\_\_5. Click the **Ok** button to finish domain creation

| ᡚ Add Domain         |             |           |
|----------------------|-------------|-----------|
|                      |             |           |
| 🎒 Add Domain         |             |           |
| *Domain Name         | testdom     | ]         |
| Description          | test domain | ]         |
| Domain Administrator | Assign      |           |
|                      |             |           |
|                      |             | Ok Cancel |

\_\_6. Log out by clicking the **Log Out** link

| $\nabla l$        |                    |                   |       |          | Log Out              |
|-------------------|--------------------|-------------------|-------|----------|----------------------|
| VORMETRIC         |                    |                   |       |          | Logoesi in as: admin |
| Dashboard Domains | • Administrators • | High Availability | Log • | System • |                      |

The admin ID does not have the ability to administrate encryption. This enforces the concept of a separation of duties.

#### 3.1.4 Add secadmin to the testdom security domain

The domain administrator domadmin has the responsibility of adding security administrators to the security domain and assigning them a security role. In this section secadmin will be granted all the security roles which is not necessarily a model for separation of duties but will allow for evaluation of all the security roles.

\_\_\_7. Login as the domain administrator

ID = domadmin

Password = Domadmin123\$

| 🌻 Vormetric Da | ata Security Managemen | t Console Login |
|----------------|------------------------|-----------------|
| Login          | domadmin               |                 |
| Password       | •••••                  |                 |
|                |                        | Login           |

\_\_8. Change the password as required

Old Password = Domadmin123\$

New Password = Admin123\$

Confirm New Password = Admin123\$

\_\_9. Click the Administrators tab

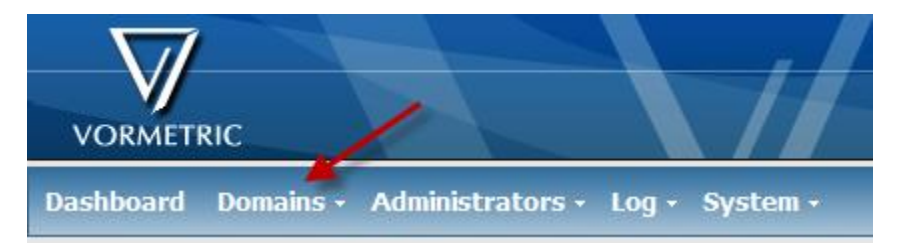

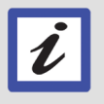

#### Change in tabs

Note the change in number of tabs. As the security roles changes these tabs will very based upon role.

### \_\_10. Click the Add to Domain button

| 🧶 Administr      | rators      |                            |         |                      | ?        |
|------------------|-------------|----------------------------|---------|----------------------|----------|
|                  |             |                            |         |                      |          |
| 🔲 Select All 🛛 🗎 | /iew 20 🔻   |                            |         |                      | Total: 1 |
| Add to Domain    | Remove from | Domain Enable Disable Expo | ort     | Page 1 of 1          |          |
| Selected         | Login 🦯     | User Type                  | Enabled | Roles                |          |
|                  | domaamin    | Domain Administrator       |         | Domain Administrator |          |
| Add to Domain    | Remove from | Domain Enable Disable Expo | ort     | Page 1 of 1          |          |

- \_\_11. Select the radio button for **secadmin**
- \_\_\_12. Add a check for all the Security Admin User roles and click OK

| 2        | Available Adminis       | trators |          |                     |
|----------|-------------------------|---------|----------|---------------------|
|          |                         |         |          |                     |
| 🤰 D      | etails                  |         |          |                     |
|          | View 20 🔻               |         |          | Total: 1            |
|          |                         |         |          | Page 1 of 1         |
| Select   | ed                      |         | Login    |                     |
| ۲        |                         |         | secadmin |                     |
|          |                         |         |          | ➡ Page 1 of 1 🔳 ■ 🕨 |
| Roles    | s for Security Admin Us | er      |          |                     |
| Select   | ed Role                 |         |          |                     |
|          | Audit                   |         |          |                     |
| <b>V</b> | Кеу                     |         |          |                     |
|          | Policy                  |         |          |                     |
|          | Host                    |         |          | \                   |
|          |                         |         |          |                     |
|          |                         |         |          | Ok Cancel           |

\_\_\_13. Log out by clicking the **Log Out** link

# Lab 4 Administering hosts, policies, and keys

Hosts, policies and keys are the foundational components for implementing encryption. Most administration tasks involve creating, managing, or monitoring these components.

## 4.1 Create an encryption key

- 4.1.1 Login
- \_\_\_1. Login as the security administrator

ID = secadmin

Password = Secadmin123\$

| 🧔 Vormetric Da | ata Security Management | Console Login |
|----------------|-------------------------|---------------|
| Login          | secadmin                |               |
| Password       | •••••                   |               |
|                |                         | Login         |

\_\_2. Change the password as required

Old Password = Secdmin123\$

New Password = Admin123\$

Confirm New Password = Admin123\$

#### 4.1.2 Create a key

Key management is an essential part of any encryption solution. Keeping the keys secure is as important or more important that the strength of the encryption algorithm. Within the EE solution the key security is maintained by the EE Server. The encryption keys are never exposed to any administrator or user. All transmission and persistence of the keys themselves are encrypted. In short the key are known by name only and the key's value is never exposed.

#### \_\_1. Click on the **Keys** tab

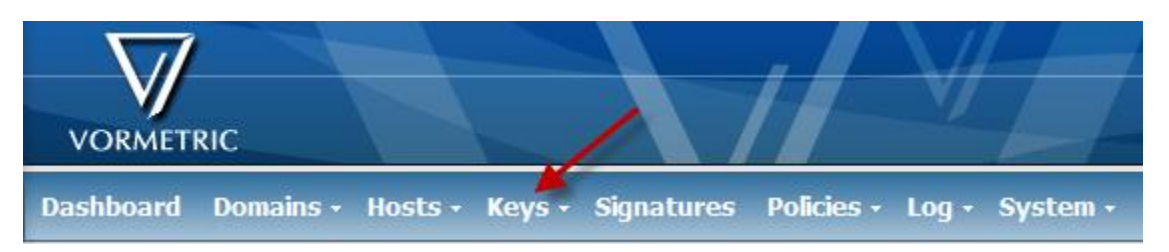

\_\_\_2. Click the **Add** keys button

| 🔲 Select A | ll View 20 🗸 |           |                  |                                    | Total Keys: 1 |
|------------|--------------|-----------|------------------|------------------------------------|---------------|
| Add D      | elete        |           |                  | Page 1 of 1                        |               |
| Selected   | 🖊 🔺 Name     | Algorithm | Кеу Туре         | Description                        |               |
|            | clear_key    | CLEAR     | Stored on Server | Note: Clear Key can not be deleted |               |
| Add D      | elete        |           |                  | Page 1 of 1                        |               |

\_\_\_3. From the **Symmetric** tab, add the following key definition and click **Ok** 

Name = test-aes256-key

Description = test aes 256 key

| Symmetric Asymmetric |                  |           |
|----------------------|------------------|-----------|
|                      |                  |           |
|                      |                  |           |
| *Name                | test-aes256-key  |           |
| Description          | test aes 256 key |           |
| Algorithm            | AES128 -         |           |
| Кеу Туре             | Cached on Host 👻 |           |
| Unique to Host       |                  |           |
| Key Creation Method  | Generate 👻       |           |
|                      |                  |           |
|                      |                  | Ok Cancel |

# 4.2 Install and register host

Each host that will communicate with the EE Server must be registered. The registration process produces a digital certificate and exchanges certificates with the host. Digital certificates have two functions they allow for encrypted communication between the host and agent and also provide assurances that the communication is coming from this host.

#### 4.2.1 Add a host

\_\_1. Click the **Hosts** tab

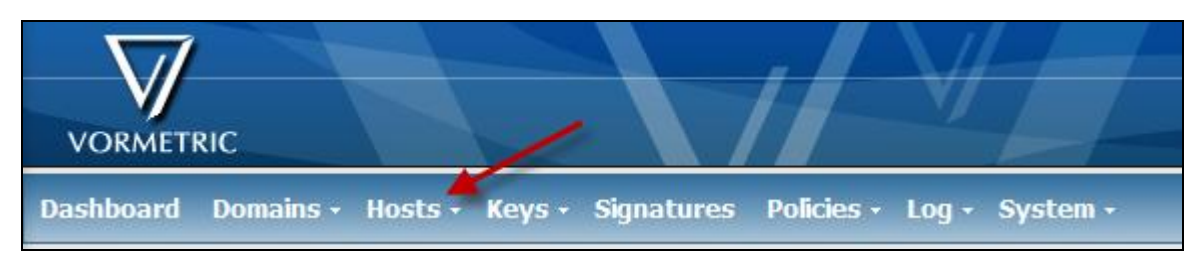

\_\_2. Click the **Add** button

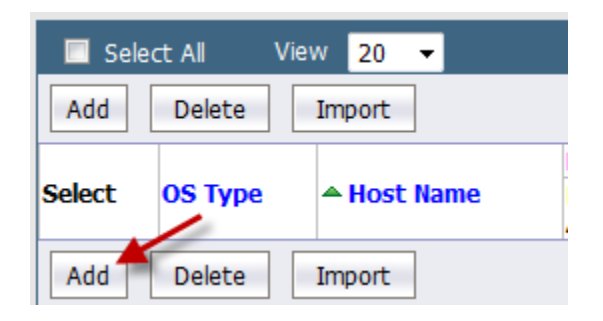

\_\_3. Add a Host with the following description and click **Ok** 

Host Name = rh5-u3-x64-agent

Host Password = Admin123\$

Confirm Host Password = Admin123\$

Description = DB2 Server

Check FS and DB2

| 🖨 Add Host                  |                                                    |           |
|-----------------------------|----------------------------------------------------|-----------|
| *Host Name                  | rh5-u3-x64-agent                                   | ]         |
| *Host Password              | •••••                                              | ]         |
| *Confirm Host Password      | •••••                                              | ]         |
| Description                 | DB2 Server                                         | ]         |
| Registration Allowed Agents | <ul><li>✓ FS</li><li>✓ DB2</li><li>✓ IDS</li></ul> |           |
|                             |                                                    | Ok Cancel |

#### 4.2.2 Install agent and register host

Agent installation automatically attempts to perform registration as well. If registration fails there is no need to reinstall the agent registration can be stated by running the register\_host script included during

the install. The installer installs the file system agent as well as the optional DB2 and IDS agents that are used for creating encrypted backups.

\_\_1. Logon to the rh5-u3-x64-agent

ID = root

Password = password

\_\_\_2. Change to the directory where the agent Is located

cd /software

\_\_3. Make the installer executable

chmod 744 vee-agent-linux-4.4.0-736.bin

\_\_\_4. Execute the installer with the option to perform a non-graphical install

./vee-agent-linux-4.4.0-736.bin -i console

- \_\_5. Press Enter scroll through the license agreement and enter Y to accept
- \_\_\_6. When prompted, **Please choose the Features to be installed by this installer.** Type **1,2** to add install the file system agent and the DB2 agent.

| Proot@rh5-u3-x64-agent:/software                                                                                                    |   |
|----------------------------------------------------------------------------------------------------|---|
|                                                                                                    | ^ |
|                                                                                                    |   |
| Choose Install Set                                                                                                    |   |
|                                                                                                    |   |
|                                                                                                    |   |
|                                                                                                    |   |
| Choose Product Features                                                                                                    |   |
| ENTER A COMMA_SEPARATED LIST OF NUMBERS REPRESENTING THE FEATURES YOU WOULD<br>LIKE TO SELECT, OR DESELECT. TO VIEW A FEATURE'S DESCRIPTION, ENTER<br>'? <number>'. PRESS <return> WHEN YOU ARE DONE:</return></number> |   |
| 1- [X] File System Agent<br>2- [] DB2 Agent<br>3- [] IDS Agent                                                                                                    |   |
| Please choose the Features to be installed by this installer.<br>: 2                                                                                                    | * |

\_\_\_7. Press enter again to confirm your choice

- \_\_8. Press enter again to continue
- \_\_\_9. Enter rh5-u3-i386-server when prompted for the Primary Security Server Hostname

| Proot@rh5-u3-x64-agent:/software                                                                                                    | J |
|----------------------------------------------------------------------------------------------------|---|
| PRESS <enter> TO CONTINUE:</enter>                                                                                                    | • |
| Installing                                                                                                    |   |
| [=====================================                                                                                                    |   |
| Primary Security Server Hostname                                                                                                    |   |
| Agents must be pre-registered with a Security Server to continue with certificat<br>e generation. Also make sure that the 'Reg. Allowed' box has been checked for th<br>e agent(s) you are installing. Please ensure this step has been taken before pro<br>ceeding further with this agent installation.<br>Enter Primary Security Server Hostname |   |
| Primary Security Server Hostname (DEFAULT: ): rh5-u3-i386-server                                                                                                    | - |

\_\_10. Accept the default option by pressing Enter when prompted for the Agent Name

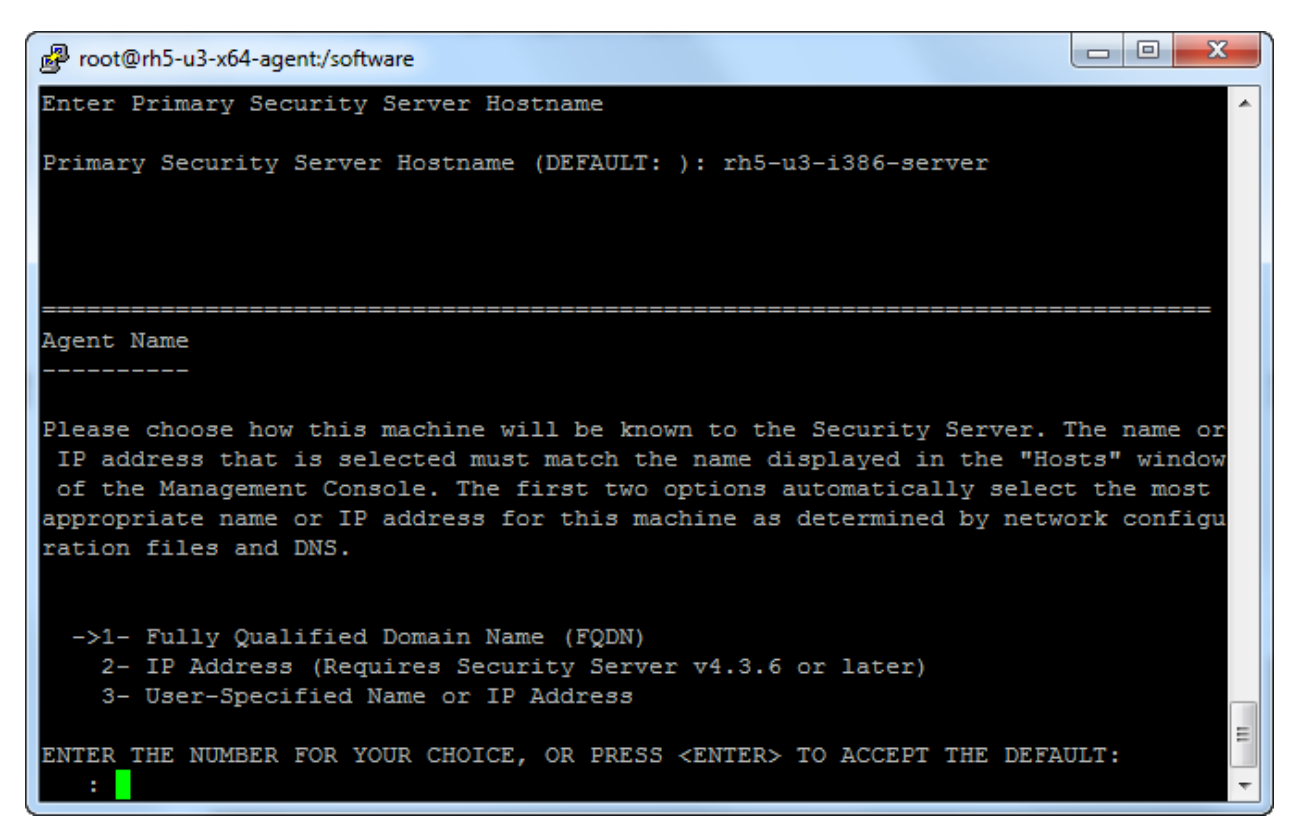

\_\_11. Accept the default choice by pressing the enter key for all subsequent prompts

As the agent software is installed a set of fingerprints are generated in the form of hex strings.

| Proot@rh5-u3-x64-agent:/software                                                                                                    |   |
|----------------------------------------------------------------------------------------------------|---|
| Verify the fingerprint of the CA and File System Agent                                                                                                    | ^ |
|                                                                                                    |   |
| The following is the fingerprint of the CA certificate. Please verify that it matches the fingerprint shown on the Dashboard page of the Management Console E2:ED:B0:9E:B0:B0:97:80:2B:D0:68:D1:49:82:C5:F0:CF:B5:29:5F |   |
| The following is the fingerprint for File System Agent on this machine. Please verify that it matches the fingerprint shown on the Edit Host page of the Management Console                                             |   |
| E6:EF:32:AC:18:1B:F4:78:8E:55:32:EE:3F:11:14:3B:AB:88:3E:9A                                                                                                    |   |
| ->1- OK<br>2- CANCEL                                                                                                    |   |
| ENTER THE NUMBER OF THE DESIRED CHOICE, OR PRESS <enter> TO ACCEPT THE<br/>DEFAULT:</enter>                                                                                                    |   |
| Verify the fingerprint of the CA and DB2 Agent                                                                                                    | Ŧ |

These strings can be checked with the values displayed on the EE server to ensure there are no man-in-the-middle attacks.

\_\_12. Press enter to exit the Installer

The EE agent software is now installed and registered. The EE agent components, file system agent and DB2 agent, need to be explicitly allowed to communicate with the EE Server before security administration can take place.

## 4.3 Enable agent communication

Once registration is complete the communication enabled option must be enabled for the host to be able to communicate with the EE server for the purpose of security administration.

- \_\_1. Click on the **Hosts** tab
- \_\_\_2. Click the newly registered host, rh5-u3-x64-agent

| 🔲 Sele | Select All View 20 🔻 Total Hosts: 1 |                  |                 |                  |                 |                  |                 |                  |             |         |
|--------|-------------------------------------|------------------|-----------------|------------------|-----------------|------------------|-----------------|------------------|-------------|---------|
| Add    | Add Delete Import                   |                  |                 |                  |                 |                  |                 |                  |             |         |
|        |                                     | 1                | FS Agent D      |                  | DB2 Agent       |                  | IDS Agent       |                  |             |         |
| Select | OS Type                             | A Host Name      | Reg.<br>Allowed | Comm.<br>Enabled | Reg.<br>Allowed | Comm.<br>Enabled | Reg.<br>Allowed | Comm.<br>Enabled | Description | Sharing |
|        | Linux                               | rh5-u3-x64-agent | <b>V</b>        |                  | <b>V</b>        |                  |                 |                  | DB2 Server  |         |
| Add    | Add   Delete   Import               |                  |                 |                  |                 |                  |                 |                  |             |         |

\_\_3. Check the **Communication Enabled** check boxes and click **OK** 

| Agent | Agent Information |                                                             |                      |                       |  |  |  |  |  |
|-------|-------------------|-------------------------------------------------------------|----------------------|-----------------------|--|--|--|--|--|
| Agent | Version           | Certificate Fingerprint                                     | Registration Allowed | Communication Enabled |  |  |  |  |  |
| FS    | 4.4.0.0-Build736v | E6:EF:32:AC:18:1B:F4:78:8E:55:32:EE:3F:11:14:3B:AB:88:3E:9A |                      |                       |  |  |  |  |  |
| DB2   | 4.4.0.0-Build736v | 33:F6:01:9E:AF:27:04:7D:AA:85:B1:2B:66:06:66:A2:A6:50:03:21 |                      | ☑ ◀━━━━               |  |  |  |  |  |
| IDS   |                   |                                                             |                      |                       |  |  |  |  |  |
|       |                   |                                                             |                      |                       |  |  |  |  |  |
|       |                   |                                                             |                      | Ok Apply Cancel       |  |  |  |  |  |

Encryption administration can now be applied to the DB2 Server.

# 4.4 Create a policy

Policies are the central component for security administration. Polices are composed of rules which govern IO activity at the Guard Point. Rules are composed of 5 attributes and an effect. Rules are tested in order and when all the attributes of a policy rule are met then the rules effect is triggered. No other subsequent rules are tested.

\_\_\_1. Open the policy editor, click **Policies > Manage Policies** 

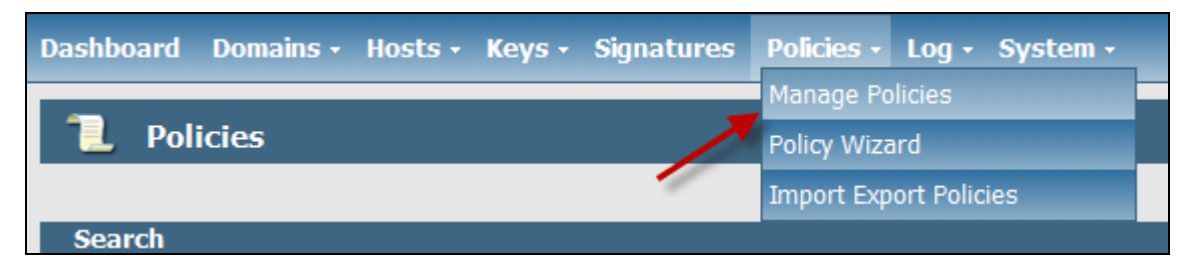

\_\_2. Click the Add Online Policy button

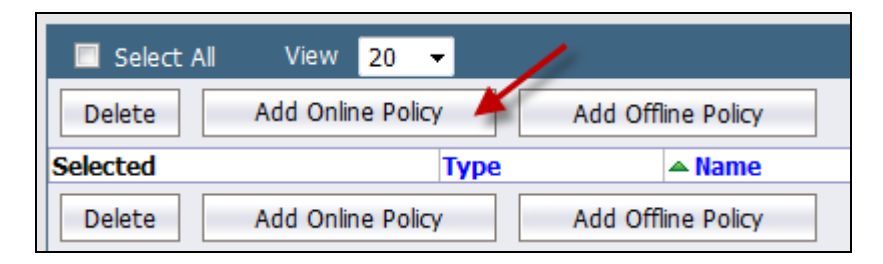

| Conline Policy Composer - newpolicy1 Secur        | rity Server - 192.168.10 | 00.10               |        |      |                | x   |
|---------------------------------------------------|--------------------------|---------------------|--------|------|----------------|-----|
| Policy Tools                                      |                          |                     |        |      |                |     |
| 💽 🖹 🤡 😧 🖉 🛛 🕼 Allow Editing                       |                          |                     |        |      |                |     |
| Security Rules Key Selection Rules Data Transform | ation Pules              |                     |        |      |                |     |
| Rey Selection Raiss Data Hansion                  | addit itales             |                     |        |      |                |     |
| Resource                                          | Exclude 🔽 Allow          | Browsing            |        |      |                |     |
| User                                              | Exclude                  |                     |        |      |                |     |
| Process                                           | Exclude                  | Attrib              | utes   |      |                |     |
| When                                              | Exclude                  |                     |        |      |                |     |
| Action                                            |                          |                     |        |      |                |     |
| Effect                                            |                          | Effe                | et     |      |                | Ξ   |
|                                                   |                          |                     |        |      |                |     |
| 🔲 Learn Mode                                      |                          |                     |        |      |                |     |
|                                                   |                          |                     |        |      |                |     |
| Add Replace Edit Reset                            | Remove                   | p Down              |        |      |                |     |
|                                                   |                          |                     |        |      |                |     |
| No. Resource User                                 | Process                  | Action              | Effect | When | Allow Browsing |     |
|                                                   |                          |                     |        |      |                |     |
|                                                   |                          |                     |        |      |                | 41. |
|                                                   |                          | ~                   |        |      |                |     |
|                                                   |                          | Ordered rul         | es     |      |                |     |
|                                                   |                          | Ordered rul<br>list |        |      |                |     |
|                                                   |                          | Ordered rul<br>list |        |      |                |     |
|                                                   |                          | Ordered rul<br>list |        |      |                | •   |

The Policy Editor has two sections, one to edit rules and the second to list and order the rules.

#### \_\_\_3. Add "catch-all" rule

The "catch-all" rule is always the last rule in the policy. It is the rule that states that if none of the rules above it match all the attributes then this rule is guaranteed to match. The behavior of the rule is almost always to **Deny**, and **Audit** the IO.

- \_\_a. Click the **Effect** button
- \_\_b. Select **deny** and **audit** and click the **Add** button

| Select Effects    |                                                                           |
|-------------------|---------------------------------------------------------------------------|
| Effects to select | Effects selected     effect   deny   audit     Remove <<     Reset Cursor |
|                   | OK Cancel                                                                 |

- \_\_\_c. Click the **Ok** button
- \_\_\_\_d. Click the Add button to add the rule

| No. | Resource | User | Process | Action | Effect     | When | Allow Browsing |
|-----|----------|------|---------|--------|------------|------|----------------|
| 1   |          |      |         |        | deny audit |      | on             |

Note, that blanks in a rule definition mean "any" or could be considered wild cards. A pseudo reading of the rule could be, "For every **Resource** (file), for every executing **User**, for every executing **Process**, for every IO **Action**, **deny** and **audit** the IO. The **When** attribute is relative to time but is not commonly used.

\_\_4. Add a rule that governs the VI editor

| Resource  |                |           | Exclude | V Allow Brow | vsing  |
|-----------|----------------|-----------|---------|--------------|--------|
| User      |                |           | Exclude |              |        |
| Process   |                |           | Exclude |              |        |
| When      |                |           | Exclude |              |        |
| Action    |                |           |         |              |        |
| Effect    | deny audit     |           |         |              |        |
| Learn Mod | le<br>place Ec | dit Reset | Remove  | Up           | Down   |
| No. Resou | irce           | User      | Process |              | Action |
| 1         |                |           |         |              |        |

\_\_\_a. Click the **Reset** button to clear the previous rule definition

\_\_b. Click on the **Process** button, to add a process attribute

The value of the Process attribute is a set of processes (executables). There are no defined process sets.

| Resource | Exclude | Allow Browsing |
|----------|---------|----------------|
| User     | Exclude |                |
| Process  | Exclude |                |
| When     | Exclude |                |
| Action   |         |                |
| Effect   |         |                |

|                            |     | Add Process Set<br>Properties<br>Remove |
|----------------------------|-----|-----------------------------------------|
|                            |     |                                         |
| Process Data:<br>signature | dir | baseName                                |

\_\_\_c. Click the Add Process Set button

\_\_\_d. Click the Add Process button

| Ъ   | Add New Process Set    |           | X        |
|-----|------------------------|-----------|----------|
| Set | et                     |           |          |
|     | Process Set:           |           |          |
|     | signature dir          |           | baseName |
|     | Add Process Properties | Remove    |          |
|     |                        | OK Cancel |          |

\_\_\_e. Type the following information **Process Object** fields and click **Add & Close** 

Directory = /bin

Basename = vi
| Proc           | ess Object                  | x |
|----------------|-----------------------------|---|
| <u>O</u> bject |                             |   |
|                |                             |   |
|                | Signature                   |   |
|                | Signature Set               |   |
|                | Location                    |   |
|                | Browse                      |   |
|                | Directory: /bin             |   |
|                | BaseName: vi                |   |
|                |                             |   |
|                |                             |   |
|                | Add & New Add & Close Close |   |

\_\_\_f. Change the **Process Set** name to **vi-editor** and click **OK** 

| Id New Process Set     |            |          |  |
|------------------------|------------|----------|--|
| Process Set: vi-editor |            |          |  |
| signature              | dir        | baseName |  |
|                        | /bin       | vi       |  |
| Add Process            | Properties |          |  |
|                        |            |          |  |

| cess          |             |                                   |
|---------------|-------------|-----------------------------------|
| vi-editor     |             | Add Process Set Properties Remove |
|               |             |                                   |
| Process Data: | dir         | baseName                          |
| Process Data: | dir<br>/bin | baseName<br>vi                    |
| Process Data: | dir<br>/bin | vi                                |

\_\_g. With the vi-editor selected, click the Select button

\_\_h. Change the **Effect** to **permit apply\_key** and click the **Add** button

The prompt to define key rule is displayed.

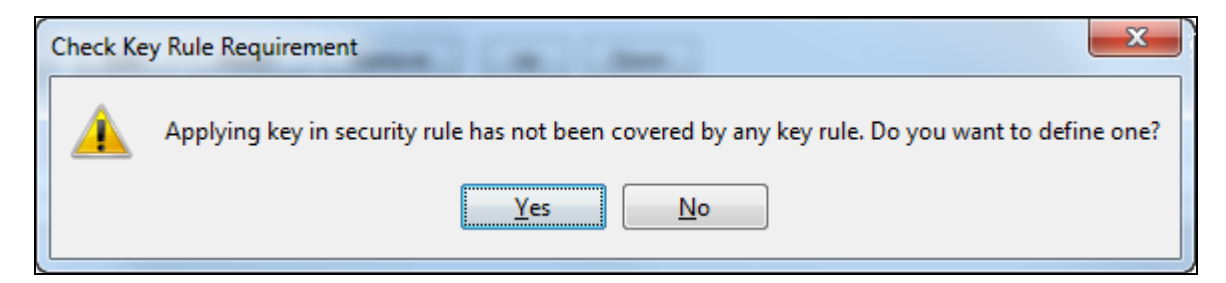

\_\_i. Click the Yes button

\_\_\_j. From the **Key Selection Rules** tab, **Key** drop-down menu tab select the test-aes256-key

| Resource |                              |
|----------|------------------------------|
| Кеу      | -                            |
|          | clear_key<br>test-aes256-key |

#### \_\_k. Click the **Add** button

| Security Rules Key Selection Rules D                | ta Transformation Rules   |                 |   |  |  |
|-----------------------------------------------------|---------------------------|-----------------|---|--|--|
| Resource<br>Key test-aes256-key<br>Add Replace Edit | ▼<br>Reset Remove Up Down |                 |   |  |  |
| No.                                                 | No. Resource Key          |                 |   |  |  |
| 1                                                   |                           | test-aes256-key | = |  |  |

## \_\_I. Click the Security Rules tab

| Security Rules | Key Selection Rules | Data Transformation Rules |         |                 | - |
|----------------|---------------------|---------------------------|---------|-----------------|---|
|                |                     |                           |         |                 |   |
| Resource       |                     |                           |         |                 |   |
| Key            | test-aes256-key     | •                         |         |                 |   |
|                |                     |                           |         |                 |   |
|                |                     |                           |         |                 |   |
|                |                     |                           |         |                 |   |
| Add            | Replace Edi         | t Reset Remove            | Up Down |                 |   |
|                |                     |                           |         |                 |   |
| No.            |                     | Resource                  |         | Key             |   |
| 1              |                     |                           |         | test-aes256-key | Ξ |

\_\_5. Add a rule that governs the cat

| Reso      | urce     |            |      |       | Exclude | 📝 Allow Bro | wsing  |
|-----------|----------|------------|------|-------|---------|-------------|--------|
| Us        | er       |            |      |       | Exclude |             |        |
| Pro       | iess     |            |      |       | Exclude |             |        |
| Wh        | ien      |            |      |       | Exclude |             |        |
| Act       | ion      |            |      |       |         |             |        |
| Eff       | ect      | deny audit |      |       |         |             |        |
| Le<br>Add | earn Mod | e<br>place | Edit | Reset | Remove  | Up          | Down   |
| No.       | Resou    | irce       | User |       | Process |             | Action |
| 1         |          |            |      |       |         |             |        |

\_\_\_a. Click the **Reset** button to clear the previous rule definition

\_\_b. Click on the **Process** button, to add a process attribute

The value of the Process attribute is a set of processes (executables). There are no defined process sets.

| Resource  | Exclude | Allow Browsing |
|-----------|---------|----------------|
| User      | Exclude |                |
| Process 4 | Exclude |                |
| When      | Exclude |                |
| Action    |         |                |
| Effect    |         |                |

| vi-editor     |     | <               |
|---------------|-----|-----------------|
|               |     | Add Process Set |
|               |     | Properties      |
|               |     | Remove          |
|               |     |                 |
|               |     |                 |
|               |     |                 |
| Process Data: |     |                 |
| Process Data: | dir | baseName        |
| Process Data: | dir | baseName        |
| Process Data: | dir | baseName        |
| Process Data: | dir | baseName        |
| Process Data: | dir | baseName        |

\_\_\_c. Click the Add Process Set button

| ° 🔁         | dd New Process Set     |                     | X        |
|-------------|------------------------|---------------------|----------|
| <u>S</u> et |                        |                     |          |
|             | Process Set:           | ]                   |          |
|             | signature              | dir                 | baseName |
|             | Add Process Properties | Remove<br>OK Cancel |          |

## \_\_\_d. Click the Add Process button

\_\_e. Type the following information **Process Object** fields and click **Add & Close** 

Directory = /bin

Basename = cat

| Proces         | ss Object                   | x |
|----------------|-----------------------------|---|
| <u>O</u> bject |                             |   |
| I              |                             | _ |
| si             | Signature                   |   |
|                | Signature Set 👻             |   |
| -Le            | ocation                     |   |
|                | Browse                      |   |
|                | Directory: /bin-            |   |
|                | BaseName: cat               |   |
|                |                             |   |
|                |                             |   |
|                | Add & New Add & Close Close |   |

| 🔁 Add New Process Set |        |          | × |
|-----------------------|--------|----------|---|
| <u>S</u> et           |        |          |   |
| ·                     |        |          |   |
|                       |        |          |   |
| Process Set: cat-proc |        |          |   |
| signature             | dir    | baseName |   |
|                       | /bin   | cat      |   |
|                       |        |          |   |
|                       |        |          |   |
|                       |        |          |   |
|                       |        |          |   |
|                       |        |          |   |
|                       |        |          |   |
|                       |        |          |   |
|                       |        |          |   |
|                       |        |          |   |
|                       |        |          |   |
|                       |        |          |   |
| Add Process Pro       | Remove |          |   |
|                       |        |          |   |
| ,                     |        |          |   |
|                       | ОК Саг | icel     |   |
|                       |        |          |   |

\_\_\_f. Change the **Process Set** name to **cat-proc** and click **OK** 

| catoproc      |              |                                       |   |
|---------------|--------------|---------------------------------------|---|
| vi-editor     |              |                                       |   |
|               |              | i i i i i i i i i i i i i i i i i i i |   |
|               |              | Add Process Set                       |   |
|               |              | Properties                            |   |
|               |              | Remove                                | Ē |
|               |              |                                       |   |
|               |              |                                       |   |
|               |              |                                       |   |
|               |              |                                       |   |
|               |              |                                       |   |
| Process Data: |              |                                       |   |
| Process Data: | di.          |                                       |   |
| Process Data: | dir          | baseName                              |   |
| Process Data: | dir<br>/bin  | baseName<br>cat                       |   |
| Process Data: | dir<br>/bin  | baseName<br>cat                       |   |
| Process Data: | dir<br>/bin  | baseName<br>cat                       |   |
| Process Data: | dir<br>/bin  | baseName<br>cat                       |   |
| Process Data: | dir<br>/bin  | baseName<br>cat                       |   |
| Process Data: | dir<br>//bin | baseName                              |   |
| Process Data: | dir<br>/bin  | baseName<br>cat                       |   |

\_\_\_g. With the **cat-proc** selected, click the **Select** button

\_\_h. Change the Effect to permit and click the Add button

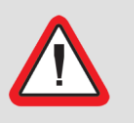

#### Important!

Do not include the **apply\_key** effect. Cat will be use to demonstration reading files without unencrypting the data.

| 1            | Conline Policy Composer - newpolicy1 Security Server - 192.168.100.10 |                    |                 |                 |          |                  |      |                |
|--------------|-----------------------------------------------------------------------|--------------------|-----------------|-----------------|----------|------------------|------|----------------|
| <u>P</u> oli | <u>P</u> olicy <u>T</u> ools                                          |                    |                 |                 |          |                  |      |                |
| 6            | 😢 🖬 🖌                                                                 | ł 📝 🛛 🖉 Allov      | v Editing       |                 |          |                  |      |                |
| Se           | curity Rules K                                                        | ey Selection Rules | Data Transforma | tion Rules      |          |                  |      |                |
|              |                                                                       |                    |                 |                 |          |                  |      |                |
|              | Resource                                                              |                    |                 | Exclude 🔽 Allow | Browsing |                  |      |                |
|              | User                                                                  |                    |                 | Exclude         |          |                  |      |                |
|              | Process                                                               | cat-proc           |                 | Exclude         |          |                  |      |                |
|              | When                                                                  |                    |                 | Exclude         |          |                  |      |                |
|              | Action                                                                |                    |                 | ]               |          |                  |      |                |
|              | Effect                                                                | permit             |                 |                 |          |                  |      |                |
|              |                                                                       |                    |                 |                 |          |                  |      |                |
|              | 📃 Learn Me                                                            | ode                |                 |                 |          |                  |      | E              |
|              | _                                                                     |                    |                 |                 |          |                  |      |                |
|              | Add F                                                                 | teplace E          | dit Reset       | Remove          | p Down   |                  |      |                |
|              | ······································                                |                    |                 |                 |          |                  |      |                |
| N            | o. Res                                                                | ource              | User            | Process         | Action   | Effect           | When | Allow Browsing |
| 1            |                                                                       |                    |                 |                 |          | deny audit       |      | on             |
| 2            |                                                                       |                    |                 | vi-editor       |          | permit apply_key |      | on             |
|              |                                                                       |                    |                 | cat-proc        |          | permit           |      | on             |
|              |                                                                       |                    |                 |                 |          |                  |      |                |
|              |                                                                       |                    |                 |                 |          |                  |      |                |
|              |                                                                       |                    |                 |                 |          |                  |      |                |
|              |                                                                       |                    |                 |                 |          |                  |      |                |
|              |                                                                       |                    |                 |                 |          |                  |      |                |
|              |                                                                       |                    |                 |                 |          |                  |      |                |
| ▲            | d Coqurity Dulas                                                      |                    |                 |                 | III      |                  |      | •              |
| Bull         | u security kules                                                      |                    |                 |                 |          |                  |      |                |

## \_\_6. Reorder the rules.

- \_\_\_a. Highlight the **vi-editor** rule and click the **Up** button to move the rule to the top of the list
- \_\_b. Highlight the **cat-proc** rule and click the **Up** button to move the rule to the top of the list

| Conline Policy Composer - newpolicy1 Security Server - 192.168.100.10 |                     |        |                  |      |                |  |  |
|-----------------------------------------------------------------------|---------------------|--------|------------------|------|----------------|--|--|
| Policy Tools                                                          |                     |        |                  |      |                |  |  |
| 👫    🔁 🍓 😧 😢   🔽 Allow Editing                                        |                     |        |                  |      |                |  |  |
| Security Rules Key Selection Rules Data Transf                        | ormation Rules      |        |                  |      |                |  |  |
|                                                                       |                     |        |                  |      |                |  |  |
| Resource                                                              | Exclude 🔽 Allow Bro | owsing |                  |      |                |  |  |
| User                                                                  | Exclude             |        |                  |      |                |  |  |
| Process catproc                                                       | Exclude             |        |                  |      |                |  |  |
| When                                                                  | Exclude             |        |                  |      |                |  |  |
| Action                                                                |                     |        |                  |      | =              |  |  |
| Effect permit                                                         |                     |        |                  |      |                |  |  |
|                                                                       |                     |        |                  |      |                |  |  |
| 🔲 Learn Mode                                                          |                     |        |                  |      |                |  |  |
|                                                                       |                     |        |                  |      |                |  |  |
| Add Replace Edit Res                                                  | et Remove Up        | Down   |                  |      |                |  |  |
|                                                                       |                     |        |                  |      |                |  |  |
| No. Resource User                                                     | Process             | Action | Effect           | When | Allow Browsing |  |  |
| 1                                                                     | catproc             |        | permit           |      | on             |  |  |
| 2                                                                     | vi-editor           |        | permit apply_key |      | on             |  |  |
| 5                                                                     |                     |        | ueny addit       |      |                |  |  |
|                                                                       |                     |        |                  |      |                |  |  |
| · · · · · · · · · · · · · · · · · · ·                                 |                     |        |                  |      |                |  |  |
|                                                                       |                     |        |                  |      | • •            |  |  |
| Build Security Rules.                                                 |                     |        |                  |      |                |  |  |

The policy should looks as follows:

#### \_\_\_7. Save and name the Policy

- \_\_a. Click the 间 icon to save the policy
- \_\_\_b. Name the policy **test-policy** and click the **OK** button

| Save Policy As     | x |
|--------------------|---|
| Save Policy As:    |   |
| Policy test-policy |   |
|                    |   |
|                    |   |
|                    |   |
| Cancer             |   |

Exit the policy editor by clicking the 👫 icon

Once a policy has been created it can be applied to a host to protect a point within the file system, the guard point.

# Lab 5 Encrypting data the basics

Encrypting data is a function of applying the encryption key to clear text data to produce encrypted text. This is accomplished with EE by creating a guard point. A guard point is directory within the file system where a encryption policy is applied. Once the policy is applied all IOs to that directory and all subdirectories are evaluated according to the policy rules.

# 5.1 Create a guard point and apply a policy

\_\_1. Click the **Hosts tab** 

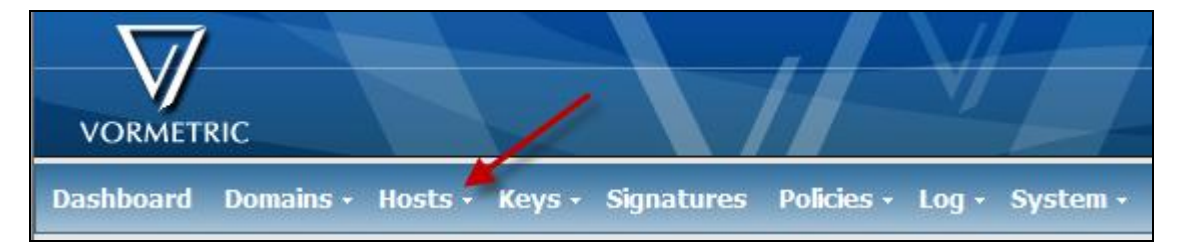

\_\_2. Click the **rh5-u3-x64-agent** host

| Add    | Delete  | Import           |
|--------|---------|------------------|
| Select | OS Type | A Host Name      |
|        | Linux   | rh5-u3-x64-agent |
| Add    | Delete  | Import           |

\_\_3. Click the **Guard FS** tab

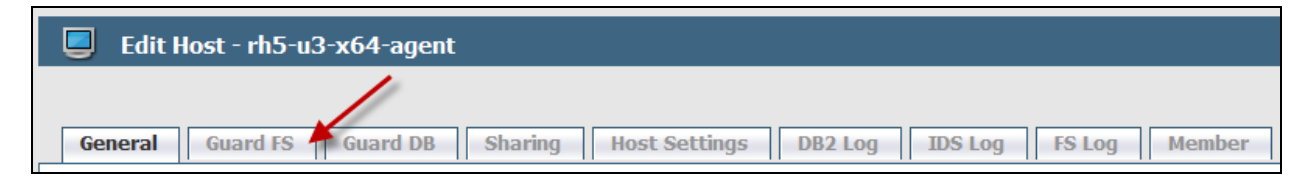

### \_\_\_4. Click the **Guard** button

| Gene   | ral    | Guard F | S Gua  | ard DB S  | haring  |
|--------|--------|---------|--------|-----------|---------|
| 🔲 Sele | ct All | View    | 20 🔻   |           |         |
| Guard  | Ungu   | uard    | Enable | Disable   | Refresh |
| Select | Policy | Host G  | ìroup  | Protected | Path    |
| Guard  | Ungu   | Jard    | Enable | Disable   | Refresh |

## \_\_5. Click the **Browse** button

| 👿 Guard File System |                          |        |
|---------------------|--------------------------|--------|
| Policy              | test-policy -            |        |
| Туре                | Directory (Auto Guard) - |        |
| Path                |                          | Browse |
| Auto Mount          |                          |        |

\_\_\_6. Select the **vipdata** directory and click the **Ok** button

| Remote                     | File Browser                                                      |      |                        | ×      |
|----------------------------|-------------------------------------------------------------------|------|------------------------|--------|
| Host<br>Start<br>Directory | rh5-u3-x64-agent ▼<br>/                                           | Туре | Directory (Auto Guard) |        |
| •                          |                                                                   | III  |                        | Go     |
|                            | linux<br>ftware<br>/<br>s<br>oboot<br>p<br>r<br>r<br><b>odata</b> |      |                        |        |
|                            |                                                                   |      | Ok                     | Cancel |

\_\_\_7. Ensure **test-policy** is the chose policy and **/vipdata/** path is displayed, click the **Ok** button

| 👿 Guard File System |                          |                            |           |
|---------------------|--------------------------|----------------------------|-----------|
| Policy              | test-policy -            |                            |           |
| Туре                | Directory (Auto Guard) - | ]                          |           |
|                     | /vipdata/                | <ul> <li>Browse</li> </ul> |           |
| Path                |                          |                            |           |
|                     |                          | -                          |           |
| Auto Mount          |                          |                            |           |
|                     |                          |                            | Ok Cancel |

\_\_\_8. Click the **Refresh** button until the **Status** light is green

| General                | Guard FS                     | Guard DB Sharing Host Settings | DB2 Log              | IDS Log FS Lo             | g M     | 1ember          |                |
|------------------------|------------------------------|--------------------------------|----------------------|---------------------------|---------|-----------------|----------------|
| Select All             | Select All View 20 - Total:1 |                                |                      |                           |         |                 |                |
| Guard Ungu             | uard                         | Enable Disable Refresh         |                      |                           | -       | Page 1 of 1     |                |
| Select Policy Ho<br>Gr | ost<br>oup                   | Protected Path                 | Disk Group /<br>Disk | Туре                      | Domain  | Auto 🔪<br>Mount | Enabled Status |
| test-<br>policy        |                              | /vipdata/                      |                      | Directory (Auto<br>Guard) | testdom |                 |                |
| Guard                  | breu                         | Enable Dicable Refresh         |                      |                           |         | Dago 1 of 1     |                |

Your guard point is now defined and can be tested.

# 5.2 Test policy actions

The directory /vipdata is now an active guard point. All IO activity to this directory is now governed by test-policy. The VI editor will be able to read and write encrypted data within the guard point. the cat program can only read files but not unencrypt the data. No other activity should be possible within the guard point.

- \_\_1. Create and edit a file with the VI
  - \_\_a. From the agent open and create a new file, testfile, within the guard point

vi /vipdata/testfile

- \_\_b. Enter some text like "hello this will be encrypted"
  - \_\_\_i. Press the "i" to starting entering data
  - \_\_ii. Type your text
  - \_\_iii. Press the Esc to stop entering data
  - \_\_iv. Save and exit by pressing ":wq" [There is a ":" before the "w"] and pressing enter

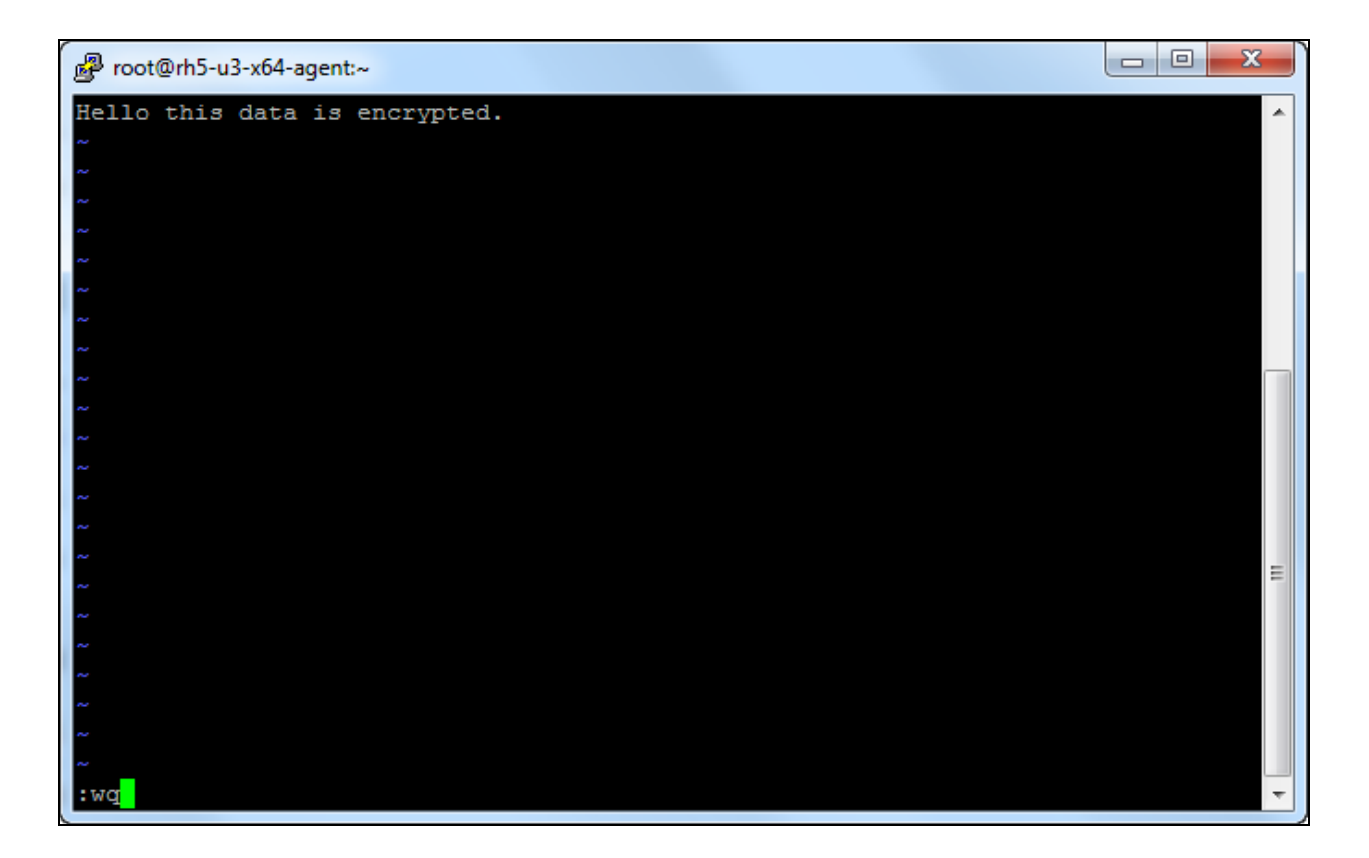

#### \_\_\_2. Try viewing the data with cat

cat /vipdata/testfile

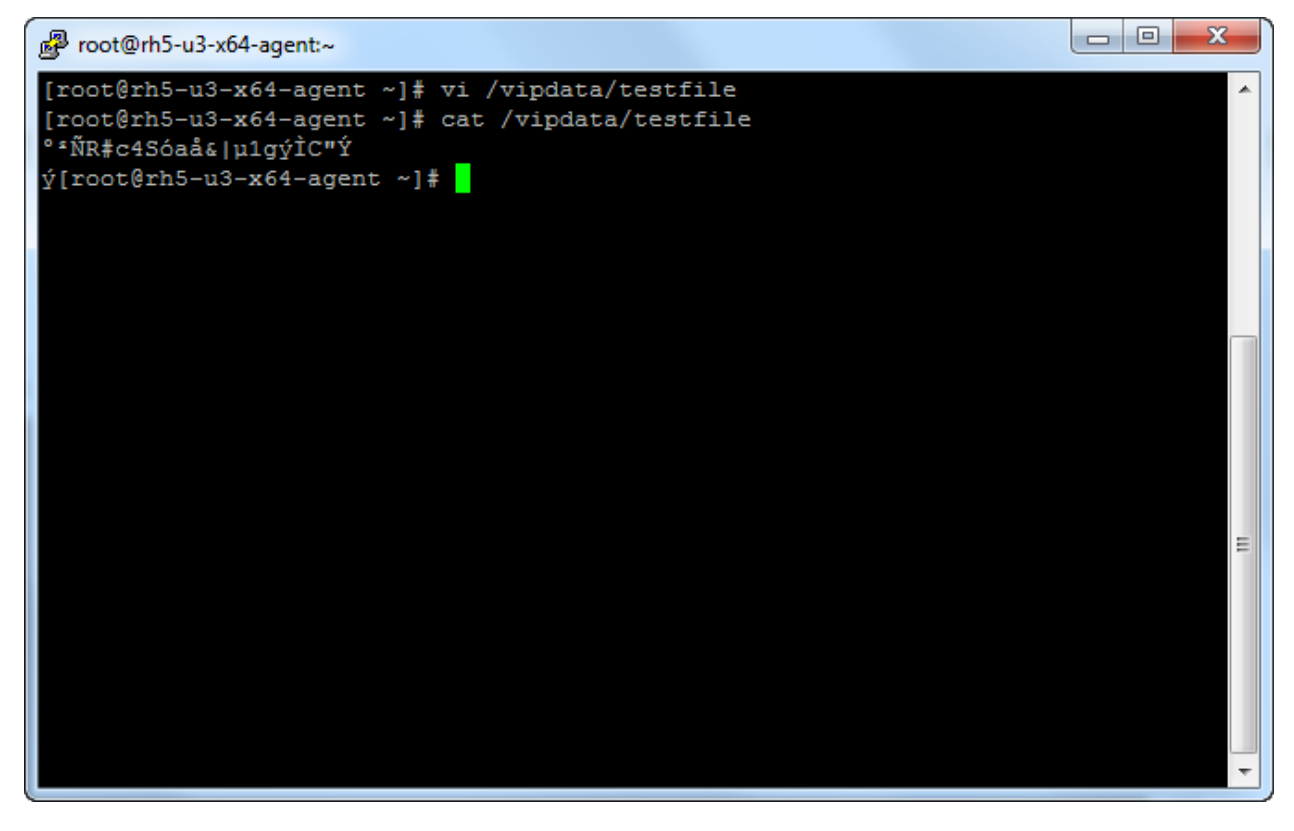

Note that the **output** is scrambled validating that the data is encrypted and cat can not unencrypted the encrypted text. The VI editor can edit the document without issue.

<u>\_\_3</u>. Try creating or editing files with other processes

touch /vipdata/newfile

echo "hello" > /vipdata/newfile

All access is denied to all processes except vi and cat.

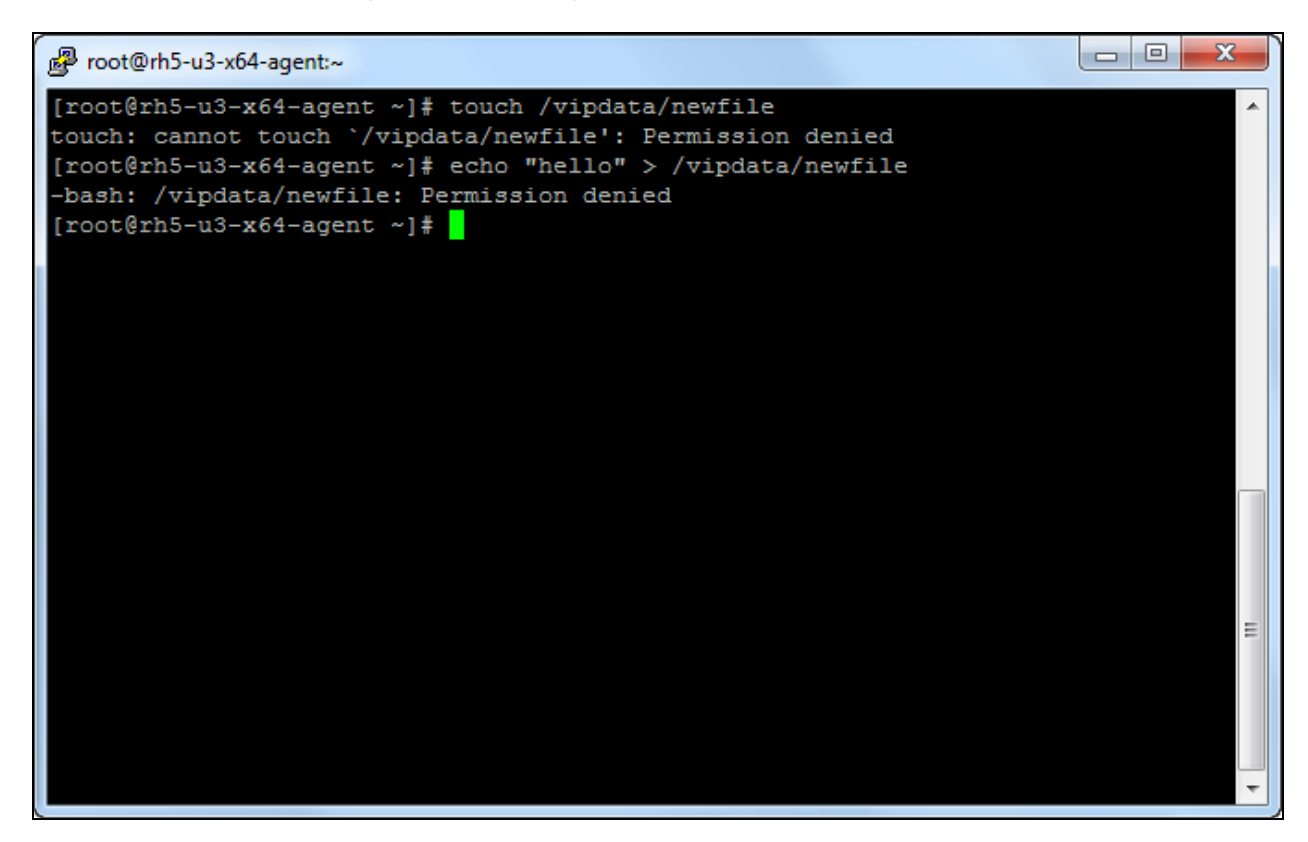

- \_\_\_4. View the audit records for these events
  - \_\_a. From the browser, click the **Log** tab

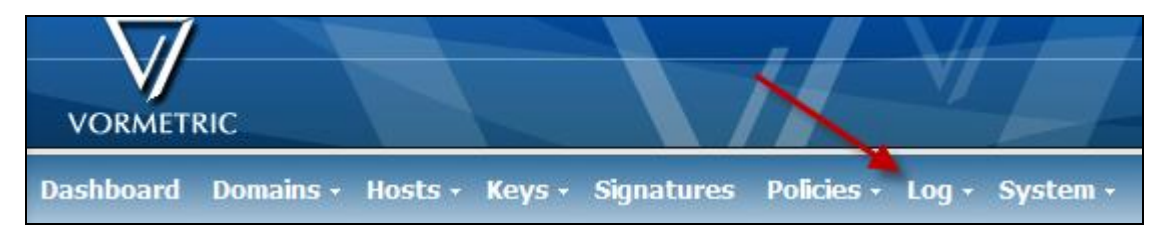

\_\_b. Note the audit records show how the EE agent **DENIED** the IO. Other information is displayed like what the name of the **Policy** was, what was the name of the **User**, what was the name of the **Process**, what was the IO type (**Action**).

| 672 | 2010-08-20<br>07:38:03.34 PDT  | E | rh5-u3-x64-<br>agent | CGP2606E: [SecFS, 0] [ALARM] Policy[test-policy] User[root,uid=0 (User Not Authenticated)] Process<br>[/bin/bash] Action[create_file] Res[/vipdata/newfile] Effect[DENIED Code (1P,2P,3M)]  |
|-----|--------------------------------|---|----------------------|----------------------------------------------------------------------------------------------------|
| 671 | 2010-08-20<br>07:37:44.423 PDT | E | rh5-u3-x64-<br>agent | CGP2606E: [SecFS, 0] [ALARM] Policy[test-policy] User[root,uid=0 (User Not Authenticated)] Process<br>[/bin/touch] Action[create_file] Res[/vipdata/newfile] Effect[DENTED Code (1P,2P,3M)] |

# 5.3 Apply user authentication

The user authentication attribute of a policy requires a little preparation. The reason being all user IDs of a system have a context of how the ID was assigned and whether the authentication of the ID can be trusted. For example an ID could have been assigned during login via SSH or at the command terminal. The ID could have not required any login and started by a daemon, such as the case of the instance owner of DB2.

In this section, create a policy rule that allows root access to the data in vipdata only after using su to gain root ID context.

## 5.3.1 Alter test policy to add a rule for root

\_\_1. Click the **Policies** tab

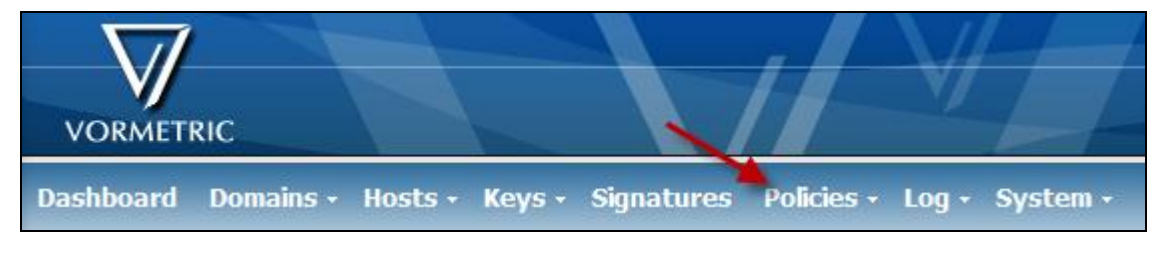

\_\_2. Click the **test-policy** to edit

| 🔲 Select All             | View       | 20    | -    |                    |
|--------------------------|------------|-------|------|--------------------|
| Delete                   | Add Online | e Pol | icy  | Add Offline Policy |
| Selected                 |            |       | Туре | A Name             |
|                          |            |       | 🔁 FS | test-policy        |
| Delete Add Online Policy |            |       | icy  | Add Offline Policy |

\_\_3. Click the **Reset** button to reset the values of the rule editor

| Resource  |         | Exclude 📝 Allow Browsing |
|-----------|---------|--------------------------|
| User      |         | Exclude                  |
| Process   | catproc | Exclude                  |
| When      |         | Exclude                  |
| Action    |         |                          |
| Effect    | permit  |                          |
| Learn Moo | le      |                          |
|           |         |                          |

\_\_\_4. Click the **User** attribute button

| Resource | Exclude | Allow Browsing |
|----------|---------|----------------|
| User 🖌   | Exclude |                |
| Process  | Exclude |                |
| When     | Exclude |                |
| Action   |         |                |
| Effect   |         |                |

\_\_5. Click the Add User Set button

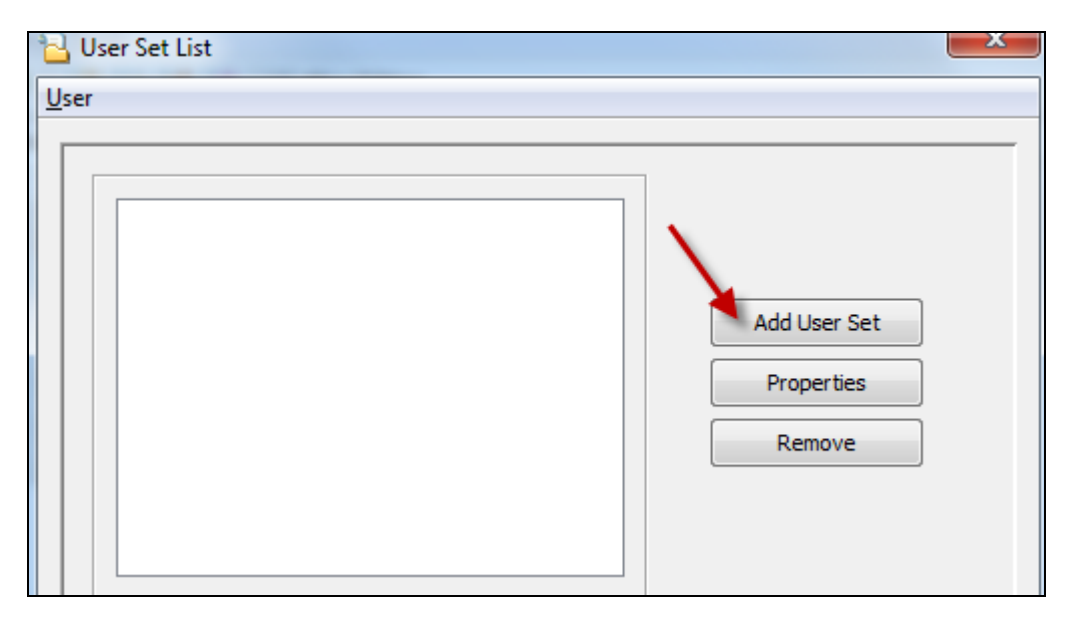

## \_\_6. Click the **Add User** button

| 2           | Add New User Se | t           |        |            |           | X |
|-------------|-----------------|-------------|--------|------------|-----------|---|
| <u>S</u> et |                 |             |        |            |           |   |
|             | User Set:       |             |        |            |           |   |
|             | uname           | uid         | gid    | gname      | osDomains |   |
|             | Add User        | Browse User | Remove | Properties |           |   |
|             |                 |             | ОК     | Cancel     |           |   |

| 🔁 User Object  |             | ×     |
|----------------|-------------|-------|
| <u>O</u> bject |             |       |
|                |             |       |
|                |             |       |
|                |             |       |
| Uname:         | root        |       |
| Lide           | Cide Cide   |       |
| 010.           |             |       |
| Group Names:   |             |       |
| OS domains:    |             | Reset |
|                |             |       |
|                |             |       |
|                |             |       |
|                |             |       |
| Add & New      | Add & Close | Close |

\_\_\_7. Change the **Uname** value to **root** and click **Add & Close** 

| User Set: root-u | ser         |        |            |       |           |
|------------------|-------------|--------|------------|-------|-----------|
| uname            | uid         | gid    |            | gname | osDomains |
| root             |             |        |            |       |           |
|                  |             |        |            |       |           |
| Add User         | Browse User | Remove | Properties |       |           |

## \_\_\_8. Change the **User Set** name to **root-user** and click the **OK** button

## \_\_9. Click the **Select** button

| r  r  r  Add User Set  Add User Set  Properties  Remove  User Data:  uname uid gid grame osDomains root                                                                                                    | Jser Set List |     |     |       |              |
|----------------------------------------------------------------------------------------------------|---------------|-----|-----|-------|--------------|
| root-user         Add User Set         Properties         Remove                                                                                                    | r             |     |     |       |              |
| root-user         Add User Set         Properties         Remove                                                                                                    |               |     |     |       |              |
| Image: control ser       Add User Set         Properties       Remove         User Data:       Image: control ser         uname       uid       gid       gname       osDomains         root       Image: control ser       Image: control ser       Image: control ser |               |     |     |       |              |
| Add User Set<br>Properties<br>Remove<br>User Data:<br>uname uid gid gname osDomains<br>root                                                                                                    | root-user     |     |     |       |              |
| Add User Set Properties Remove User Data: uname uid gid gname osDomains root                                                                                                    |               |     |     |       |              |
| User Data:                                                                                                    |               |     |     |       | Add User Set |
| User Data:<br>uname uid gid gname osDomains<br>root                                                                                                    |               |     |     |       | Properties   |
| User Data:<br>uname uid gid gname osDomains<br>root                                                                                                    |               |     |     |       | Remove       |
| User Data:<br>uname uid gid gname osDomains<br>root                                                                                                    |               |     |     |       | Remove       |
| User Data:<br>uname uid gid gname osDomains<br>root                                                                                                    |               |     |     |       |              |
| User Data:<br>uname uid gid gname osDomains<br>root                                                                                                    |               |     |     |       |              |
| User Data:<br>uname uid gid gname osDomains<br>root                                                                                                    |               |     |     |       |              |
| uname     uid     gid     gname     osDomains       root                                                                                                    | User Data:    |     |     |       |              |
| uname uid gid gname osDomains<br>root                                                                                                    |               |     |     |       |              |
| root                                                                                                    | uname         | uid | gid | gname | osDomains    |
|                                                                                                    |               |     |     |       |              |
|                                                                                                    | root          |     |     |       |              |
|                                                                                                    | root          |     |     |       |              |
|                                                                                                    | root          |     |     |       |              |
|                                                                                                    | root          |     |     |       |              |
|                                                                                                    | root          |     |     |       |              |

\_\_\_10. Click the **Action** button

| Resource |             | Exclude V Allow Browsing        |
|----------|-------------|---------------------------------|
| User     | root-user   | Exclude                         |
| Process  |             | Exclude                         |
| When     |             | Exclude                         |
| Action   |             | ]                               |
| Effect   | Specify act | ions for the new security rule. |

| Actions to select                                                                                                    | Actions selected                    |
|----------------------------------------------------------------------------------------------------|-------------------------------------|
| f_rd - read file<br>f_wr - write file<br>f_wr_app - write file appending<br>f_cre - create file<br>f_rn - rename file<br>f_link - link file<br>f_rd_att - read file attribute<br>f_cdg_att - change file attribute<br>f_rd_sec - read file security<br>f_cdg_sec - change file security<br>d_rd - read directory<br>d_read directory<br>d_rmdir - make directory<br>d_rdf_att - read directory<br>d_rdf_att - read directory<br>d_rdf_att - read directory attribute<br>d_chg_att - change directory security<br>d_rds_ec - read directory security<br>d_rds_ec - read directory security<br>d_rds_ec - read directory security<br>write - write operations<br>all_ops - all operations<br>key_op - key operations | Add >><br>Remove <<<br>Reset Cursor |

\_\_\_11. Select **read – read operations** and then click the **Add** button followed by the **OK** button

\_\_\_12. Change the **Effect** to permit

\_

\_\_\_13. Click the **Add** button to add the new rule

|        | Resource |           |           | Exclude 📝 Allow Brow | wsing  |                  |      |                |
|--------|----------|-----------|-----------|----------------------|--------|------------------|------|----------------|
|        | User     | root-user |           | Exclude              |        |                  |      |                |
|        | Process  |           |           | Exclude              |        |                  |      |                |
|        | When     |           |           | Exclude              |        |                  |      |                |
|        | Action   | read      |           |                      |        |                  |      |                |
|        | Effect   | permit    |           |                      |        |                  |      |                |
| [<br>A | dd Re    | eplace Ec | lit Reset | Remove               | Down   |                  |      |                |
| No.    | Reso     | urce      | User      | Process              | Action | Effect           | When | Allow Browsing |
| 1      |          |           |           | catproc              |        | permit           |      | on             |
| 2      |          |           |           | vi-editor            |        | permit apply_key |      | on             |
| 3      |          |           |           |                      |        | deny audit       |      | on             |
| 4      |          |           | root-user |                      | read   | permit           |      | on             |

| Add | Add Replace Edit Reset Remove Up Down |           |           |        |                  |      |                |  |
|-----|---------------------------------------|-----------|-----------|--------|------------------|------|----------------|--|
| No. | Resource                              | User      | Process   | Action | Effect           | When | Allow Browsing |  |
| 1   |                                       |           | catproc   |        | permit           |      | on             |  |
| 2   |                                       |           | vi-editor |        | permit apply_key |      | on             |  |
| 3   |                                       | root-user |           | read   | permit           |      | on             |  |
| 4   |                                       |           |           |        | deny audit       |      | on             |  |

\_\_\_\_14. Use the **Up** button to move the rule above the catch-all rule

The rule allows the root user to perform any read IO type using any process. However, only encrypted data will be returned because the rule lacks the **apply\_key** effect.

\_\_15. Click the <sup>IP</sup> icon to exit policy editor, when prompted click the Yes button to save the policy and OK to confirm

| Save Policy |                          | ×                                               |
|-------------|--------------------------|-------------------------------------------------|
| You have r  | not saved your changes t | to the policy! Do you want to save the changes? |

#### 5.3.2 Allow su to establish user attribute context

User authentication and management is a constant when dealing with data security. In this example the su utility will be the only process allowed to establish a user's context that can be used in a user attribute of a policy. What this means is that a user can login to the system as root or another user but must use the su command to become root before the user attribute of the policy rule can be used.

- \_\_1. Click the **Hosts** tab
- \_\_\_2. Click the rh5-u3-x64-agent host
- \_\_3. Click the **Host Settings** tab

| 🥃 Edit Host - rh5-u3-x64-agent |                        |               |  |  |
|--------------------------------|------------------------|---------------|--|--|
|                                |                        |               |  |  |
| General Gua                    | rd FS Guard DB Sharing | Host Settings |  |  |

The **Host Settings** already contain entries for some of the most common authenticating processes. To enable an entry a key word must be applied.

\_\_4. Apply the key word **authenticator** to **su** by editing the appropriate line, pretexting the entry with "**|authenticator**]"

| Host<br>Settings |                                                                                                    |  |
|------------------|----------------------------------------------------------------------------------------------------|--|
|                  | <pre> authenticator /bin/su /usr/sbin/sshd /usr/sbin/in.rlogind /bin/login /usr/bin/gdm-binary /usr/bin/kdm</pre> |  |

- \_\_5. Click the **Ok** button to enable the change
- 5.3.3 Test user authentication
- \_\_1. As root, head the testfile

head /vipdata/testfile

The head utility reads the first few lines of a file. Access is denied as root does not have the right user context.

\_\_\_2. As root, cat the testfile

cat /vipdata/testfile

This works because cat is covered by a specific policy rule.

- \_\_3. VI the file
  - vi /vipdata/testfile

This also works because the vi editor is covered by a specific policy rule

\_\_\_4. su to the root user and try some read operations

su - root

head /vipdata/testfile

tail /vipdata/testfile

ls -al /vipdata

| Proot@rh5-u3-x64-agent:~                                                                                                    |    |
|----------------------------------------------------------------------------------------------------|----|
| [root@rh5-u3-x64-agent ~]# head /vipdata/testfile                                                                                                    | *  |
| head: error reading `/vipdata/testfile': Permission denied                                                                                                    |    |
| [root@rh5-u3-x64-agent ~]# cat /vipdata/testfile                                                                                                    |    |
| ° NR#c4Sóaă& µ1gýIC"Y                                                                                                    |    |
| ý[root@rh5-u3-x64-agent ~]# vi /vipdata/testfile                                                                                                    |    |
| [root@rh5-u3-x64-agent ~]# su - root                                                                                                    |    |
| [root@rh5-u3-x64-agent ~]# head /vipdata/testille                                                                                                    |    |
| <pre>**NR#c4Soaa&amp; µlgylC"Y if a characterize the solution of the solution of t</pre> |    |
| v[rootgrns-us-x64-agent ~]# tall /vipdata/testille                                                                                                    |    |
| <pre>vk#ctbodde µigyiC"i v(root@rb5_u3_v64_agent wl# lg_al /windata</pre>                                                                                                    |    |
| total 16                                                                                                    |    |
| drwxrwxrwx 2 root root 4096 Aug 21 10:38                                                                                                    |    |
| drwxr-xr-x 29 root root 4096 Aug 17 10:29                                                                                                    |    |
| -rw-rr 1 root root 30 Aug 20 09:25 testfile                                                                                                    |    |
| [root@rh5-u3-x64-agent ~]#                                                                                                    |    |
|                                                                                                    |    |
|                                                                                                    |    |
|                                                                                                    |    |
|                                                                                                    | =  |
|                                                                                                    |    |
|                                                                                                    |    |
|                                                                                                    |    |
|                                                                                                    | ₹. |

Note root can now perform read-only related processes without the ability to access the data.

# Lab 6 Encrypting DB2 data

Encrypting DB2 data starts with the creation of a policy. The policy should allow DB2 to interactive with the encrypted data transparently while excluding any non-authorized IO access.

## 6.1 Create a DB2 policy

- \_\_1. Click the **Polices** tab
- \_\_\_2. Click the Add Online Policy button
- \_\_\_3. Add the catch-all rule

| No. | Resource | User | Process | Action | Effect     | When | Allow Browsing |
|-----|----------|------|---------|--------|------------|------|----------------|
| 1   |          |      |         |        | deny audit |      | on             |

- \_\_\_4. Click the **Reset** button
- \_\_5. Add a DB2 Process set
  - \_\_\_a. Click the **Process** button
  - \_\_b. Click the Add Process Set button
  - \_\_c. Click the Add Process button
  - \_\_\_d. Type in the following path into the **Directory** field, leave the **BaseName** field blank, click **Add & New** button

/home/db2inst1/sqllib/bin

\_\_\_e. Type in the following path into the **Directory** field, leave the **BaseName** field blank, click **Add & Close** button

/home/db2inst1/sqllib/adm

The process set should look as follows:

| signature | dir                       | baseName |
|-----------|---------------------------|----------|
|           | /home/db2inst1/sqllib/bin | *        |
|           | /home/db2inst1/sqllib/adm | *        |

| Process Set: db2-processes |                           |          |  |
|----------------------------|---------------------------|----------|--|
| signature                  | dir                       | baseName |  |
|                            | /home/db2inst1/sqllib/bin | *        |  |
|                            | /home/db2inst1/sqllib/adm | *        |  |
|                            |                           |          |  |
|                            |                           |          |  |
| Add Process Pro            | perties Remove            |          |  |

\_\_\_f. Add the **Process Set** name db2-processes and click the **OK** button

- \_\_6. Click the **Select** button to add the db2-processes to the policy editor
- \_\_\_7. Change the Effect to permit apply\_key
- \_\_8. Move the DB2 policy rule by clicking the **Up** button

| The policy should look as follows: |
|------------------------------------|
|------------------------------------|

|     | Inline Policy Co | omposer - newpol  | icy1 Security S     | Gerver - 192.168.100.10  |        |                  |      |                |
|-----|------------------|-------------------|---------------------|--------------------------|--------|------------------|------|----------------|
|     | 😢 🖬 😧            | 😢 🛛 🔽 Allow Ed    | diting              |                          |        |                  |      |                |
| Sec | urity Rules Key  | y Selection Rules | Data Transformation | n Rules                  |        |                  |      |                |
|     |                  |                   |                     |                          |        |                  |      |                |
|     | Resource         |                   |                     | Exclude 🔽 Allow Browsing | 3      |                  |      |                |
|     | User             |                   |                     | Exclude                  |        |                  |      |                |
|     | Process          | db2-processes     |                     | Exclude                  |        |                  |      |                |
|     | When             |                   |                     | Exclude                  |        |                  |      |                |
|     | Action           |                   |                     |                          |        |                  |      |                |
|     | Effect           | permit apply_key  |                     |                          |        |                  |      |                |
|     | Add Re           | eplace Edit       | Reset               | Remove Up                | Down   | Effort           | When | Allow Proweing |
| 1   | , Kes            | ource             | - OSEI              | db2-processes            | Action | permit apply key | when | on             |
| 2   |                  |                   |                     |                          |        | deny audit       |      | on             |
|     |                  |                   |                     |                          |        |                  |      |                |
|     |                  |                   |                     |                          |        |                  |      |                |

- \_\_9. Click the Key Selection Rules tab
- \_\_10. Change the key to the test-aes256-key and click Add

| Resource              |                                       |                 |  |  |  |  |  |
|-----------------------|---------------------------------------|-----------------|--|--|--|--|--|
| Key test-aes256-key   | •                                     |                 |  |  |  |  |  |
|                       |                                       |                 |  |  |  |  |  |
|                       |                                       |                 |  |  |  |  |  |
| Add Replace Edit Rese | Add Replace Edit Reset Remove Up Down |                 |  |  |  |  |  |
| No.                   | Resource                              | Кеу             |  |  |  |  |  |
| 1                     |                                       | test-aes256-key |  |  |  |  |  |

- \_\_\_11. Click the 🏴 icon to save the policy
- \_\_\_12. When prompted to save the policy click Yes
- \_\_\_13. Change the policy name to **db2-policy** and click the **OK** button

## 6.2 Apply the db2-policy to a DB2 database

A DB2 sample database has already been created on /data. To encrypt a new DB2 database would simply mean applying the db2-policy to empty directories (guard points) and then creating the database on the guard points. There are two methods to encrypt an existing DB2 database, 1) using DB2 backup and restore or 2) using a data transformation utility. For the purpose of this exercise, backup and restore will be used.

- 6.2.1 Backup the existing DB2 database
- \_\_\_1. As root, make a directory for the DB2 backup and make it read and writable

mkdir /backup

chmod 777 /backup

\_\_2. Apply the DB2 policy to /backup

As the DB2 backup file is created it will be encrypted by the file system encryptor

- \_\_a. Click the **Hosts** tab
- \_\_b. Click the rh5-u3-x64-agent host
- \_\_c. Click the Guard FS tab
- \_\_d. Click the Guard button
- \_\_\_e. Add /backup to the Path, ensure that db2-policy is selected and click the Ok button

The Guard Points should look as follows:

| Select | Policy                               | Host<br>Group | Protected Path | Disk<br>Group /<br>Disk | Туре                      | Domain  | Auto<br>Mount | Enabled      | Status |
|--------|--------------------------------------|---------------|----------------|-------------------------|---------------------------|---------|---------------|--------------|--------|
|        | test-<br>policy                      |               | /vipdata/      |                         | Directory (Auto<br>Guard) | testdom |               | <b>V</b>     | •      |
|        | db2-<br>policy                       |               | /backup/       |                         | Directory (Auto<br>Guard) | testdom |               | $\checkmark$ | •      |
| Guar   | Guard Unguard Enable Disable Refresh |               |                |                         |                           |         |               |              |        |

\_\_3. su to the instance owner ID

su - db2inst1

\_\_\_4. Start DB2

db2start

#### \_\_5. Run the DB2 backup command

db2 backup db sample to /backup

#### 6.2.2 Demonstrate data access to the sample data

The strings command prints the displayable characters and is a easy way to see if a file is encrypted.

\_\_\_1. Use the strings command to show data from the DB2 database

strings /data/db2inst1/NODE0000/SAMPLE/T0000002/C0000000.LRG |more

| B db2inst1@rh5-u3-x64-agent:/data/db2inst1/NODE0000/SAMPLE/T0000002 |          |
|---------------------------------------------------------------------|----------|
| SAMPLE                                                              | <u>_</u> |
| db2inst1                                                            |          |
| /home/db2inst1/db2inst1/NODE0000/SQL00001/                          |          |
| 044:HD                                                              |          |
| 778:RES                                                             |          |
| 543:CWM                                                             |          |
| 553:MJA                                                             |          |
| 042:BF                                                              |          |
| J22"                                                                |          |
| BRANCH OFFICE J2                                                    |          |
| 122"                                                                |          |
| BRANCH OFFICE 12                                                    |          |
| H22"                                                                |          |
| BRANCH OFFICE H2                                                    |          |
| G22"                                                                |          |
| BRANCH OFFICE G2                                                    |          |
| F22"                                                                |          |
| BRANCH OFFICE F2                                                    |          |
| E21"                                                                |          |
| OUDIUU<br>SOETKADE SUDDODT                                          |          |
| SULIWARE SUPPORT                                                    |          |
|                                                                     | =        |
| [db2inst1@rh5-u3-x64-agent T0000002]\$                              | -        |

Some of the data from the Department table is displayed.

\_\_\_2. Display the same table from an SQL statement

db2 connect to sample

db2 "select \* from department"

| 🖉 db2inst1@rh5-u3-x64-agent:/data/db2inst1/NODE0000/SAMPLE/T0000002 |                                        |         |            |          |   |  |  |  |  |
|---------------------------------------------------------------------|----------------------------------------|---------|------------|----------|---|--|--|--|--|
| 48 re                                                               | 48 record(s) selected.                 |         |            |          |   |  |  |  |  |
| [db2ins                                                             | t1@rh5-u3-x64-agent T0000002]\$ db2 "s | elect ' | * from dep | artment" |   |  |  |  |  |
| DEPTNO                                                              | DEPTNAME                               | MGRNO   | ADMRDEPT   | LOCATION |   |  |  |  |  |
| A00                                                                 | SPIFFY COMPUTER SERVICE DIV.           | 000010  | A00        | -        |   |  |  |  |  |
| B01                                                                 | PLANNING                               | 000020  | A00        |          |   |  |  |  |  |
| C01                                                                 | INFORMATION CENTER                     | 000030  | A00        |          |   |  |  |  |  |
| D01                                                                 | DEVELOPMENT CENTER                     |         | A00        |          |   |  |  |  |  |
| D11                                                                 | MANUFACTURING SYSTEMS                  | 000060  | D01        |          |   |  |  |  |  |
| D21                                                                 | ADMINISTRATION SYSTEMS                 | 000070  | D01        |          |   |  |  |  |  |
| E01                                                                 | SUPPORT SERVICES                       | 000050  | A00        |          |   |  |  |  |  |
| E11                                                                 | OPERATIONS                             | 000090  | E01        |          |   |  |  |  |  |
| E21                                                                 | SOFTWARE SUPPORT                       | 000100  | E01        |          |   |  |  |  |  |
| F22                                                                 | BRANCH OFFICE F2                       |         | E01        |          |   |  |  |  |  |
| G22                                                                 | BRANCH OFFICE G2                       |         | E01        |          |   |  |  |  |  |
| H22                                                                 | BRANCH OFFICE H2                       |         | E01        |          |   |  |  |  |  |
| 122                                                                 | BRANCH OFFICE 12                       |         | E01        |          |   |  |  |  |  |
| J22                                                                 | BRANCH OFFICE J2                       |         | E01        |          |   |  |  |  |  |
| 14 re                                                               | cord(s) selected.                      |         |            |          | = |  |  |  |  |
| [db2ins                                                             | t1@rh5-u3-x64-agent T0000002]\$        |         |            |          | - |  |  |  |  |

#### \_\_3. Terminate the connection

db2 terminate

#### 6.2.3 Encrypt the sample database

To start a guard point the agent needs exclusive access to the guard point directory. Applying a policy to a directory does not encrypt the contents of the directory. In the case of DB2 a database restore will write out the entire database encrypting the database during the restore.

\_\_1. Drop the sample databae

db2 drop db sample

The reason the drop is necessary is DB2 attempts to read the local database directory during a database restore if the database currently exists. Once we apply the policy db2-processes to the /data directory the local database directory will get mangled during this initial read. The local database directory is still clear text but when DB2 attempts to read the directory the db2-processes policy will apply the encryption key mangling the clear text data read. By droping the DB2 database, this read is not attempted.

- \_\_\_2. Apply the db2-policy policy to the /data directory
  - \_\_a. Click the **Hosts** tab
  - \_\_b. Click the **rh5-u3-x64-agent** host
  - \_\_c. Click the Guard FS tab
  - \_\_\_d. Click the **Guard** button
  - \_\_\_e. Add /data to the Path, ensure that db2-policy is selected and click the Ok button

The Guard Points should look as follows:

| Select | Policy          | Host<br>Group | Protected Path | Disk<br>Group /<br>Disk | Туре                      | Domain  | Auto<br>Mount | Enabled      | Status |
|--------|-----------------|---------------|----------------|-------------------------|---------------------------|---------|---------------|--------------|--------|
|        | test-<br>policy |               | /vipdata/      |                         | Directory (Auto<br>Guard) | testdom |               | <b>V</b>     | •      |
|        | db2-<br>policy  |               | /backup/       |                         | Directory (Auto<br>Guard) | testdom |               | $\checkmark$ | •      |
|        | db2-<br>policy  |               | /data/         |                         | Directory (Auto<br>Guard) | testdom |               | <b>V</b>     | •      |

#### \_\_3. Perform the database restore

db2 restore db sample from /backup

The database is now encrypted. And no access is allowed to the DB2 data files unless they are the DB2 processes

- 6.2.4 Attempt to circumvent the policy
- \_\_\_1. Use strings to access the department data

strings /data/db2inst1/NODE0000/SAMPLE/T0000002/C0000000.LRG |more

Data access is denied and therefore string does not return any data. Cat and VI could also be attempted.

\_\_\_2. Display the table from an SQL statement

```
db2 connect to sample
db2 "select * from department"
```

# Lab 7 Encrypting DB2 backups

There are two ways to encrypt DB2 backups. One is to use the file system encryptor as performed in a previous lab exercise. The backup file can then be copied off to tape or other media without unencrypting the backup file. To restore the backup would require copying the file back to an encrypted file system that uses the same key of the encrypted file. The restore could be performed without any other options.

The second method to create an encrypted backup is to use the DB2 encryption backup/offline agent. The output of this method is a backup file that contains an encrypted copy of the database.

## 7.1.1 Create a backup key pair

The DB2 backup is encrypted with a symmetric key that is generated uniquely for each invocation of the backup. This symmetric key is protected by a public/private key pair. The key and public key is transmitted to the agent using the certificate encryption already in place. At the host the backup file is created using the symmetric key the symmetric key is then encrypted with the public key and placed in the header of the backup file as well as the public key. The symmetric key is then discarded and the only copy that remains is the encrypted version within the header. The only way to restore that key and therefore the backup is with the private key that retained at the EE Server.

- \_\_1. Click the **Keys** tab
- \_\_\_2. Click the Add button
- \_\_3. Click the Asymemetric tab

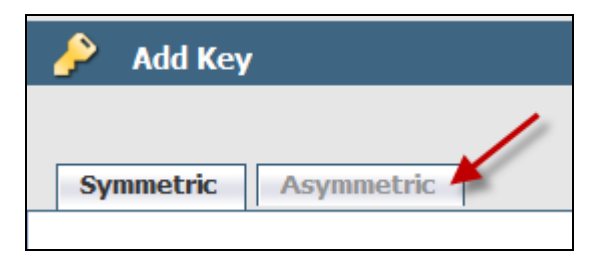
\_\_\_4. Change the **Name** and **Description** as follows and the **Ok** button:

Name = db2-backup

Description = DB2 RSA1024 backup

| Symmetric Asymme                   | tric                            |           |
|------------------------------------|---------------------------------|-----------|
|                                    |                                 |           |
|                                    |                                 |           |
| *Name                              | db2-backup                      |           |
| Description                        | DB2 RSA1024 backup              |           |
| Кеу Туре                           | Key Pair 👻                      |           |
| Algorithm                          | RSA1024 -                       |           |
| Please note that 4096-bit keys may | take a few minutes to generate. |           |
|                                    |                                 | Ok Cancel |

### \_\_5. Add a Key Group

### \_\_a. Click **Keys > Key Groups** tab

| Dashboard Domains - Hosts - | Keys - Signatures Policies      |  |  |
|-----------------------------|---------------------------------|--|--|
|                             | Keys                            |  |  |
| 🛛 🧳 Key Groups              | Key Groups                      |  |  |
|                             | Export Import Symmetric<br>Kevs |  |  |
| 🔲 Select All 🛛 View 🛛 🗸 🗸   | Import 3 x Symmetric Keys       |  |  |
| Add Delete                  | Import Six Symmetric Reys       |  |  |

\_\_b. Click the **Add** button

| 🧳 Key Groups            | ?    |             |                       |
|-------------------------|------|-------------|-----------------------|
|                         |      |             |                       |
| 🗏 Select All 🛛 View 🛛 🗸 |      |             | Total Key Groups: 0   |
| Add Delete              |      |             | ➡ Page 1 of 0 🖪 ► 🕨   |
| Selected                | Name | Description |                       |
| Add Delete              |      |             | 🗬 Page 1 of 0 🛛 🛋 🕨 🕨 |

# \_\_\_c. Change the **Key Group Name** and **Description** as follows and click the **Add Keys** button

Key Group Name = db2-group

Description = DB2 backup key group

| *Key Group Name db2-group<br>Description DB2 backup key Group |      |
|---------------------------------------------------------------|------|
| Asymmetric Keys                                               |      |
| Selected Key Name                                             |      |
| Add Keys Delete Selected Ok Cance                             | el l |

#### \_d. Check the **db2-backup** key and click **Add Selected Keys to Group**

| Asymm    | etric Keys                            |
|----------|---------------------------------------|
| Selected | Key Name                              |
|          | db2-backup                            |
|          |                                       |
|          | Add Selected Keys to Key Group Cancel |

- \_\_\_e. Click the **Ok** button to commit changes
- 7.1.2 Create a backup/offline policy
- \_\_1. Click the **Policies** tab
- \_\_\_2. Click the **Add Offline Policy** button

An offline policy governs the backup and restore of encrypted database backups.

\_\_3. Change the Policy **Name** and **Description**:

Name = db2-offline

Description = DB2 backup&restore policy

| 1 Policy      |             |             |                       |
|---------------|-------------|-------------|-----------------------|
| *Name         | db2-offline | Description | DB2 backupsrestore po |
| Database Type | DB2 DB2 DS  |             |                       |
|               |             |             |                       |

\_\_4. Add backup rule

- \_\_\_a. Click the Add button in the Backup Rules section
- \_\_b. Change the **Name** to **allow-all**
- \_\_\_c. Change the **Action** to **Allow**
- \_\_\_d. Change the Encryption Algorithm to **AES128**
- \_\_e. Click the **Select** button
- \_\_\_\_f. Mark the **db2-group** radio button and click the **Select Key Group** button

| 🤌 Key Groups |                         |
|--------------|-------------------------|
| View 20 🗸    | Total Key Groups: 1     |
|              | ➡ Page 1 of 1 💌 ■ 🕨     |
| Selected     | Name                    |
| ۲            | db2-group               |
|              | Page 1 of 1 🖬 🖛 🕨       |
|              | Select Key Group Cancel |

\_\_\_g. Click the **Ok** butt to complete the definition of the backup rule

| 된 Backup Rule         |           |             |           |
|-----------------------|-----------|-------------|-----------|
| *Name                 | allow-all | Description |           |
| Action                | ALLOW -   | Compression |           |
| Valid From            |           | То          |           |
| Instance              |           | Partition   |           |
| Alias                 |           | ]           |           |
| Encryption Algorithm  | AES128 -  |             |           |
| Key Group             | db2-group | Select      |           |
| Additional Conditions |           |             |           |
| Name 1                |           | Value 1     |           |
| Name 2                |           | Value 2     |           |
| Name 3                |           | Value 3     |           |
| Name 4                |           | Value 4     |           |
|                       |           |             | Ok Cancel |

#### \_\_5. Add restore rule

- \_\_\_a. Click the Add button in the Restore Rules section
- \_\_b. Change the **Name** to **allow-restore**
- \_\_\_c. Change the **Action** to **Allow**

\_\_\_\_d. Click the **Ok** button to create the restore rule

| le            |             |                     |
|---------------|-------------|---------------------|
| allow-restore | Description |                     |
| ALLOW -       |             |                     |
|               | То          |                     |
|               | Partition   |                     |
|               |             |                     |
|               |             | Ok Cancel           |
|               | ALLOW -     | ALLOW  To Partition |

\_\_6. Complete the definition of the offline policy by clicking the **Ok** button

| 📜 Policy            |               |   |            |         |        |        |            |             |           |
|---------------------|---------------|---|------------|---------|--------|--------|------------|-------------|-----------|
| *Name               | db2-offline   | ] |            | Descrip | tion   | )B2 ba | ckuparesto | re po       |           |
| Database Type       | DB2 DB2 IDS   |   |            |         |        |        |            |             |           |
| 된 Backup Rules      |               |   |            |         |        |        |            |             |           |
| 🔲 Select All 🛛 View | 20 🔻          |   |            |         |        |        |            |             | Total: 1  |
| Add Delete Up       | Down          |   |            |         |        |        | 4          | Page 1 of 1 |           |
| Selected Name       | Compression   |   | Encryption |         | From   | То     | Action     | Descrip     | tion      |
| allow-a             |               |   | AES128     |         |        |        | ALLOW      |             |           |
|                     |               |   | 1          |         |        |        | -          | Page 1 of 1 |           |
|                     |               |   |            |         |        |        |            |             |           |
| Restore Rules       |               |   |            |         |        |        |            |             |           |
| Select All View     | 10 🔻          |   |            |         |        |        |            |             | Total: 1  |
| Add Delete Up       | Down          |   |            |         |        |        | 4          | Page 1 of 1 |           |
| Selected            | Name          |   | From       | То      | Action |        | Desc       | ription     |           |
|                     | allow-restore |   |            |         | ALLOW  |        |            |             |           |
|                     |               |   |            |         |        |        | •          | Page 1 of 1 |           |
|                     |               |   |            |         |        |        |            |             | Ok Cancel |

7.1.3 Apply the offline policy to rh5-u3-x64-agent

Once the offline policy is defined it needs to be applied to a host so that backup requests can be governed by the policy.

- \_\_1. Click the **Hosts** tab
- \_\_\_2. Click the **rh5-u3-x64-agent** host

\_\_3. Click the **Guard DB** tab

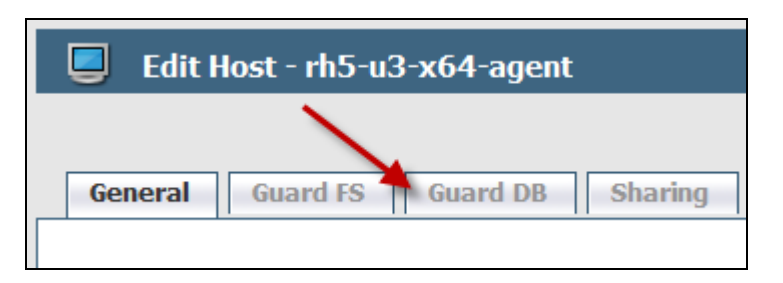

- \_\_\_4. Click the **Guard** button
- \_\_5. Mark the **db2-offline** radio button and click the **Ok** button

| 😈 Guard DB |             |      |                           |             |                   |
|------------|-------------|------|---------------------------|-------------|-------------------|
| View 20 🔻  |             |      |                           |             | Total Policies: 1 |
|            |             |      |                           | Page 1 of 1 |                   |
| Selected   | Name        | Туре | Description               |             |                   |
| ۲          | db2-offline | DB2  | DB2 backup&restore policy |             |                   |
|            |             |      |                           | Page 1 of 1 |                   |
|            |             |      |                           |             | Ok Cancel         |

### 7.1.4 Perform and encrypted backup

To create an encrypted backup is simply at matter of including some extra options on the backup command to load and use the backup encryption agent. The agent will do all the work of obtaining the key and encrypting the backup as it is created. To load the agent the "compress comprlib" is overloaded to use the encryption agent rather than a separate compression library.

\_\_1. As root, make a directory to hold the database backup

mkdir /db2back

\_\_\_2. Ensure the directory is read and writable to DB2

chmod 777 /db2back

\_\_3. As db2inst1, encrypt a backup of the sample database

su – db2inst1

```
db2 backup db sample to /db2back compress comprlib
/opt/vormetric/DataSecurityExpert/agent/db2/lib/libvordb2.so
```

```
db2inst1@rh5-u3-x64-agent ~] # mkdir /db2back
[root@rh5-u3-x64-agent ~] # chmod 777 /db2back
[root@rh5-u3-x64-agent ~] # su - db2inst1
[db2inst1@rh5-u3-x64-agent ~] $ db2 backup db sample to /db2back compress comprli
b /opt/vormetric/DataSecurityExpert/agent/db2/lib/lib/ordb2.so
Backup successful. The timestamp for this backup image is : 20100823115308
[db2inst1@rh5-u3-x64-agent ~] $
```

### Appendix A. Notices

This information was developed for products and services offered in the U.S.A.

IBM may not offer the products, services, or features discussed in this document in other countries. Consult your local IBM representative for information on the products and services currently available in your area. Any reference to an IBM product, program, or service is not intended to state or imply that only that IBM product, program, or service may be used. Any functionally equivalent product, program, or service that does not infringe any IBM intellectual property right may be used instead. However, it is the user's responsibility to evaluate and verify the operation of any non-IBM product, program, or service.

IBM may have patents or pending patent applications covering subject matter described in this document. The furnishing of this document does not grant you any license to these patents. You can send license inquiries, in writing, to:

IBM Director of Licensing IBM Corporation North Castle Drive Armonk, NY 10504-1785 U.S.A.

For license inquiries regarding double-byte (DBCS) information, contact the IBM Intellectual Property Department in your country or send inquiries, in writing, to:

IBM World Trade Asia Corporation Licensing 2-31 Roppongi 3-chome, Minato-ku Tokyo 106-0032, Japan

The following paragraph does not apply to the United Kingdom or any other country where such provisions are inconsistent with local law: INTERNATIONAL BUSINESS MACHINES CORPORATION PROVIDES THIS PUBLICATION "AS IS" WITHOUT WARRANTY OF ANY KIND, EITHER EXPRESS OR IMPLIED, INCLUDING, BUT NOT LIMITED TO, THE IMPLIED WARRANTIES OF NON-INFRINGEMENT, MERCHANTABILITY OR FITNESS FOR A PARTICULAR PURPOSE. Some states do not allow disclaimer of express or implied warranties in certain transactions, therefore, this statement may not apply to you.

This information could include technical inaccuracies or typographical errors. Changes are periodically made to the information herein; these changes will be incorporated in new editions of the publication. IBM may make improvements and/or changes in the product(s) and/or the program(s) described in this publication at any time without notice.

Any references in this information to non-IBM Web sites are provided for convenience only and do not in any manner serve as an endorsement of those Web sites. The materials at those Web sites are not part of the materials for this IBM product and use of those Web sites is at your own risk.

IBM may use or distribute any of the information you supply in any way it believes appropriate without incurring any obligation to you.

Any performance data contained herein was determined in a controlled environment. Therefore, the results obtained in other operating environments may vary significantly. Some measurements may have

been made on development-level systems and there is no guarantee that these measurements will be the same on generally available systems. Furthermore, some measurements may have been estimated through extrapolation. Actual results may vary. Users of this document should verify the applicable data for their specific environment.

Information concerning non-IBM products was obtained from the suppliers of those products, their published announcements or other publicly available sources. IBM has not tested those products and cannot confirm the accuracy of performance, compatibility or any other claims related to non-IBM products. Questions on the capabilities of non-IBM products should be addressed to the suppliers of those products.

All statements regarding IBM's future direction and intent are subject to change or withdrawal without notice, and represent goals and objectives only.

This information contains examples of data and reports used in daily business operations. To illustrate them as completely as possible, the examples include the names of individuals, companies, brands, and products. All of these names are fictitious and any similarity to the names and addresses used by an actual business enterprise is entirely coincidental. All references to fictitious companies or individuals are used for illustration purposes only.

#### COPYRIGHT LICENSE:

This information contains sample application programs in source language, which illustrate programming techniques on various operating platforms. You may copy, modify, and distribute these sample programs in any form without payment to IBM, for the purposes of developing, using, marketing or distributing application programs conforming to the application programming interface for the operating platform for which the sample programs are written. These examples have not been thoroughly tested under all conditions. IBM, therefore, cannot guarantee or imply reliability, serviceability, or function of these programs.

### Appendix B. Trademarks and copyrights

The following terms are trademarks of International Business Machines Corporation in the United States, other countries, or both:

| IBM        | AIX      | CICS           | ClearCase    | ClearQuest | Cloudscape |
|------------|----------|----------------|--------------|------------|------------|
| Cube Views | DB2      | developerWorks | DRDA         | IMS        | IMS/ESA    |
| Informix   | Lotus    | Lotus Workflow | MQSeries     | OmniFind   |            |
| Rational   | Redbooks | Red Brick      | RequisitePro | System i   |            |
| System z   | Tivoli   | WebSphere      | Workplace    | System p   |            |

Adobe, Acrobat, Portable Document Format (PDF), and PostScript are either registered trademarks or trademarks of Adobe Systems Incorporated in the United States, other countries, or both.

Cell Broadband Engine is a trademark of Sony Computer Entertainment, Inc. in the United States, other countries, or both and is used under license therefrom.

Java and all Java-based trademarks and logos are trademarks of Sun Microsystems, Inc. in the United States, other countries, or both. See Java Guidelines

Microsoft, Windows, Windows NT, and the Windows logo are registered trademarks of Microsoft Corporation in the United States, other countries, or both.

Intel, Intel Iogo, Intel Inside, Intel Inside Iogo, Intel Centrino, Intel Centrino Iogo, Celeron, Intel Xeon, Intel SpeedStep, Itanium, and Pentium are trademarks or registered trademarks of Intel Corporation or its subsidiaries in the United States and other countries.

UNIX is a registered trademark of The Open Group in the United States and other countries.

Linux is a registered trademark of Linus Torvalds in the United States, other countries, or both.

ITIL is a registered trademark and a registered community trademark of the Office of Government Commerce, and is registered in the U.S. Patent and Trademark Office.

IT Infrastructure Library is a registered trademark of the Central Computer and Telecommunications Agency which is now part of the Office of Government Commerce.

Other company, product and service names may be trademarks or service marks of others.

## NOTES

## NOTES

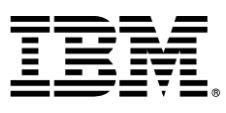

#### © Copyright IBM Corporation 2010.

The information contained in these materials is provided for informational purposes only, and is provided AS IS without warranty of any kind, express or implied. IBM shall not be responsible for any damages arising out of the use of, or otherwise related to, these materials. Nothing contained in these materials is intended to, nor shall have the effect of, creating any warranties or representations from IBM or its suppliers or licensors, or altering the terms and conditions of the applicable license agreement governing the use of IBM software. References in these materials to IBM products, programs, or services do not imply that they will be available in all countries in which IBM operates. This information is based on current IBM product plans and strategy, which are subject to change by IBM without notice. Product release dates and/or capabilities referenced in these materials may change at any time at IBM's sole discretion based on market opportunities or other factors, and are not intended to be a commitment to future product or feature availability in any way.

IBM, the IBM logo and ibm.com are trademarks or registered trademarks of International Business Machines Corporation in the United States, other countries, or both. If these and other IBM trademarked terms are marked on their first occurrence in this information with a trademark symbol (® or ™), these symbols indicate U.S. registered or common law trademarks owned by IBM at the time this information was published. Such trademarks may also be registered or common law trademarks in other countries. A current list of IBM trademarks is available on the Web at "Copyright and trademark information" at ibm.com/legal/copytrade.shtml

Other company, product and service names may be trademarks or service marks of others.

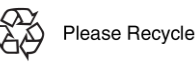

**IBM** Software